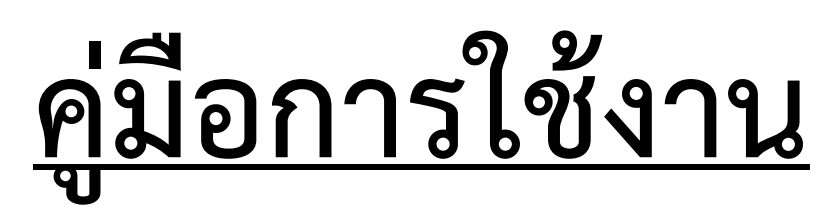

# โปรแกรมงานวิชาการชั้นเรียน-วิชาการโรงเรียน

หลักสูตรการศึกษาปฐมวัย พุทธศักราช 2560 หลักสูตรแกนกลางการศึกษาขั้นพื้นฐาน พุทธศักราช 2551 (ฉบับปรับปรุง 2560)

โปรแกรมประเมินพัฒนาการเด็กปฐมวัย
 โปรแกรม ปพ.1-7 แบบมาตรฐาน ระดับประถมศึกษา
 โปรแกรม ปพ.1-7 แบบมาตรฐาน ระดับมัธยมศึกษา

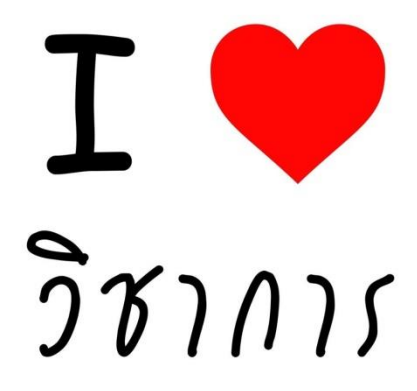

โดยเพจวิชาการ

www.facebook.com/thaischool

1 พฤษภาคม 2564

## 1. โปรแกรมนี้คืออะไร มีระดับใดบ้าง?

โปรแกรมงานวิชาการชั้นเรียน-วิชาการโรงเรียน เป็นโปรแกรม Excel สำเร็จรูป ที่ใช้อำนวยความสะดวก ในการจัดเก็บข้อมูลและออกเอกสารวิชาการชั้นเรียน และวิชาการโรงเรียน มีทั้งหมด 3 ระดับคือ

- 1.1. โปรแกรมประเมินพัฒนาการเด็กปฐมวัย หลักสูตร 2560
- 1.2. โปรแกรม ปพ.1-7 แบบมาตรฐาน ระดับประถมศึกษา
- 1.3. โปรแกรม ปพ.1-7 แบบมาตรฐาน ระดับมัธยมศึกษา

## 2. ความสามารถของโปรแกรม ทำอะไรได้บ้าง?

- 2.1. ความสามารถของโปรแกรมปฐมวัย โดยสรุปมีดังนี้
  - 2.1.1. การบันทึกผลการประเมินพัฒนาการเด็กปฐมวัย
    - 2.1.1.1. สามารถนำเข้าข้อมูลนักเรียนจากระบบ DMC ของ สพฐ. ได้
    - 2.1.1.2. สรุปเวลาเรียนอัตโนมัติ
    - 2.1.1.3. การบันทึกน้ำหนัก-ส่วนสูง และการประเมินภาวะโภชนาการ
    - 2.1.1.4. สรุปปัญหาภาวะโภชนาการ เป็นรายภาคเรียนและรายปี
    - 2.1.1.5. รายงานอัตราความชุกปัญหาโภชนาการ
    - 2.1.1.6. การประเมินมาตรฐานพัฒนาการ ตัวบ่งชี้ และสภาพที่พึงประสงค์ 12 มาตรฐาน 29 ตัวบ่งชี้ 59 สภาพที่พึงประสงค์ ดังนี้
      - 2.1.1.6.1. พัฒนาการด้านร่างกาย มาตรฐานที่ 1-2 มี 5 ตัวบ่งชี้ 13 สภาพที่พึงประสงค์
      - 2.1.1.6.2. พัฒนาการด้านอารมณ์ จิตใจ มาตรฐานที่ 3-5 มี 7 ตัวบ่งชี้ 11 สภาพที่พึง ประสงค์
      - 2.1.1.6.3. พัฒนาการด้านสังคม มาตรฐานที่ 6-8 มี 8 ตัวบ่งชี้ 17 สภาพที่พึงประสงค์
      - 2.1.1.6.4. พัฒนาการด้านสติปัญญา มาตรฐานที่ 9-12 มี 7 ตัวบ่งชี้ 18 สภาพที่พึงประสงค์
    - 2.1.1.7. การรายงานนักเรียนที่ควรเสริมพัฒนาการ
    - 2.1.1.8. สามารถปรินท์รายงานได้ทั้งแบบรายเทอมและรายปี
  - 2.1.2.สามารถสรุปเป็นแบบรายงานประจำตัวเด็กปฐมวัย ได้โดยอัตโนมัติ เพื่อรายงานให้ผู้บริหาร สถานศึกษาและผู้ปกครองทราบผลการประเมินพัฒนาการ
    - 2.1.2.1. หน้าปกสรุปรายละเอียดนักเรียนรายบุคคล
    - 2.1.2.2. คำแนะนำสำหรับผู้ปกครอง
    - 2.1.2.3. สรุปข้อมูลนักเรียน
    - 2.1.2.4. ผลการประเมินภาวะโภชนาการ
    - 2.1.2.5. สรุปเวลาเรียน
    - 2.1.2.6. มาตรฐานพัฒนาการ 4 ด้าน รายภาคเรียน-รายปี
    - 2.1.2.7. สรุปผลการประเมินพัฒนาการ

- 2.1.2.8. ความคิดเห็นของครูประจำชั้น
- 2.1.2.9. ความคิดเห็นของผู้ปกครอง
- 2.1.3. การออกใบรับรองผลการศึกษา
- 2.1.4. โปรแกรมประเมินพัฒนาการเด็กปฐมวัย รองรับนักเรียนไฟล์ละ 45 คน/ห้อง
- 2.1.5. สามารถคัดลอกไฟล์โปรแกรมได้ไม่จำกัดจำนวนไฟล์ ไม่จำกัดจำนวนเครื่องคอมพิวเตอร์
- 2.1.6. มีระบบช่วยเหลือระยะไกลผ่านโปรแกรม TeamViewer
- 2.2. ความสามารถของโปรแกรมงานวิชาการโรงเรียน ระดับประถมศึกษา-มัธยมศึกษา โดยสรุปมีดังนี้
  - 2.2.1. สามารถออกเอกสาร ปพ.1-7 ตามหลักสูตรแกนกลางการศึกษาขั้นพื้นฐาน พุทธศักราช 2551
  - 2.2.2. สามารถนำเข้าข้อมูลนักเรียนจากระบบ DMC ของ สพฐ. ได้
  - 2.2.3. รองรับคะแนน O-NET จาก สทศ อัตโนมัติ (ภาษาไทยมีคะแนนอัตนัย)
  - 2.2.4. คะแนน O-NET จับคู่กับรายชื่อนักเรียนอัตโนมัติ ไม่ต้องกรอกเอง ไม่ต้องจัดเรียงข้อมูลใหม่
  - 2.2.5. ปพ.5-6 ประเมินผลสัมฤทธิ์ทางการเรียน ได้ 20 รายวิชาต่อเทอม/ปี
  - 2.2.6. รองรับข้อสอบกลาง (สำหรับชั้น ป.2 ป.4 ป.5 ม.1 และ ม.2)
  - 2.2.7. สามารถกำหนดร้อยละของข้อสอบกลางได้
  - 2.2.8. สามารถบันทึกได้ทั้งแบบสอบปลายปีการศึกษาปกติ และข้อสอบกลาง ในโปรแกรมเดียว
  - 2.2.9. สามารถเพิ่มหรือลดจำนวนช่องกรอกคะแนนได้
  - 2.2.10. โปรแกรม ปพ.5-6 ประถมศึกษา สามารถกรอกคะแนนได้วิชาละ 50 ตัวชี้วัด/เทอม/ปี (และ สามารถเพิ่มหรือลดช่องกรอกคะแนนได้อัตโนมัติ)
  - 2.2.11. โปรแกรม ปพ.5-6 มัธยมศึกษา สามารถกรอกคะแนนได้วิชาละ 45 ตัวชี้วัด/เทอม (และสามารถเพิ่มหรือลดช่องกรอกคะแนนได้อัตโนมัติ)
  - 2.2.12. สรุปเวลาเรียนอัตโนมัติ
  - 2.2.13. การประเมินคุณลักษณะอันพึงประสงค์
  - 2.2.14. การประเมินการอ่าน คิดวิเคราะห์ และเขียนสื่อความ
  - 2.2.15. การประเมินค่านิยมหลัก 12 ประการ
  - 2.2.16. การประเมินสมรรถนะสำคัญของผู้เรียน
  - 2.2.17. การประเมินกิจกรรมพัฒนาผู้เรียน
  - 2.2.18. สรุปรายงานผลการพัฒนาคุณภาพผู้เรียนรายบุคคล (ปพ.6) เชื่อมโยงอัตโนมัติ
  - 2.2.19. สรุปผลสัมฤทธิ์ทางการเรียนรายชั้นเรียนอัตโนมัติ
  - 2.2.20. โปรแกรม ปพ.1-2-3-7 รองรับนักเรียนไฟล์ละ 120 คน กรณีมีนักเรียนที่สำเร็จการศึกษาใน แต่ละปีการศึกษามากกว่า 120 คนสามารถคัดลอกไฟล์ต่อ ๆ ไปได้
  - 2.2.21. โปรแกรม ปพ. 5-6 รองรับนักเรียนไฟล์ละ 45 คน/ห้อง

2.2.22. สามารถคัดลอกไฟล์โปรแกรมได้ไม่จำกัดจำนวนไฟล์ ไม่จำกัดจำนวนเครื่องคอมพิวเตอร์
 2.2.23. มีระบบช่วยเหลือระยะไกลผ่านโปรแกรม TeamViewer

## 3. ขั้นตอนก่อนการใช้งานมีอะไรบ้าง?

- 3.1. ดาวน์โหลดไฟล์แนบ (.zip) ที่ส่งให้ทางกล่องข้อความเฟซบุ๊ก www.facebook.com/thaischool
- 3.2. ดับเบิ้ลคลิกเปิดไฟล์ .exe เพื่อติดตั้งโปรแกรมไปยังตำแหน่ง C:\โปรแกรมงานวิชาการโรงเรียน (สามารถเลือกตำแหน่งอื่นได้)
- 3.3. ติดตั้งฟ้อนต์ที่ใช้แสดงผลในโปรแกรม โดยคัดลอกไฟล์ฟ้อนท์ไปยังตำแหน่ง C:\Windows\Fonts
- 3.4. เลือกเปิดไฟล์ Excel (.xlsb) ที่ต้องการใช้งาน
- 3.5. เปิดใช้งานแมโครทั้งหมดใน Excel โดยไปที่เมนู แฟ้ม>ตัวเลือก>ศูนย์ความเชื่อถือ>การตั้งค่าศูนย์ ความเชื่อถือ>การตั้งค่าแมโคร>เปิดใช้งานแมโครทั้งหมด>ตกลง>ตกลง (เมนูภาษาอังกฤษ: File>Excel Options>Trust Center>Trust Center Settings>Macro Settings>Enable all macros>OK>OK
- 3.6. กรอกไฟล์ละ 1 ห้องเรียน ห้องละไม่เกิน 45 คน ถ้ามีหลายห้องเรียนให้คัดลอกไฟล์ตามจำนวน ห้องเรียน กรอกเฉพาะช่องที่เป็นสีขาว ช่องสีชมพูหรือสีอื่น ๆ เป็นสูตร จะคำนวณให้อัตโนมัติ ไม่ ต้องกรอก

## 4. การใช้งานโปรแกรมระดับปฐมวัย มีลักษณะและวิธีการใช้งานอย่างไรบ้าง?

- หน้าหลัก/สารบัญ เป็นหน้ารวมเมนูแผ่นงานทั้งหมดในโปรแกรม ซึ่งสามารถ คลิกที่เมนูนั้น ๆ เพื่อให้ เชื่อมโยงไปยังแผ่นงานต่าง ๆ ได้อย่างรวดเร็ว
  - 4.1.1. องค์ประกอบและการแบ่งหมวดหมู่
  - 4.1.2. สามารถคลิกเมนู เพื่อเชื่อมโยงไปยังแผ่นงานต่าง ๆ และคลิกปุ่ม Home สีเขียวเพื่อกลับหน้า หลัก

| R                | R                     | พัฒนาโ               | ดย : นายชัชวาลย์ รินทร่<br>•วิชาการ www.facebo | างศ์ โทร. 081-055-509<br>ok.com/thaischool | 98                        | - 6                                | > หลักสูต                    | ร 2560                          | 1 <b>7</b> 😼                                                                                                    |
|------------------|-----------------------|----------------------|------------------------------------------------|--------------------------------------------|---------------------------|------------------------------------|------------------------------|---------------------------------|----------------------------------------------------------------------------------------------------|
| ส่วนแรก          | แบบบันทึก<br>พัฒนาการ | เวลาเรียน            | เวลาเรียน                                      | ภาวะโภชนาการ                               | รายงานปัญหา<br>โภชนาการ   | การประเมิน<br>มวต <del>รฐ</del> าน | สรุปมาครฐาน                  | แบบรายงาน<br>ประจำตัว           | ด้าอธิบาย :                                                                                                    |
| 1.หน้าหลัก       | 6.ปกแบบบันทึก 1       | 12.พ.ค.              | 18.w.u.                                        | 25.นำหนัก-ส่วนสูง                          | 34.รายงาน<br>โภชนาการ 1-1 | 38.กำหนด<br>มาตรฐาน                | 43.สรุปมาตรฐาน 1             | 52.แบบรายงาน<br>ประจำตัว เทอม 1 | เลข 1 ท้ายข่อความ หมายถึง ภาคเรียบที่ 1<br>เลข 2 ท้ายข่อความ หมายถึง ภาคเรียนที่ 2<br>เลข 1-1 ท้ายข่อความ หมายถึง ภาคเรียนที่ 1 ครั้งที่ 1                         |
| 2.คู่มือ         | 7.ปกแบบบันทึก 2       | 13.ນີ.ຍ.             | 19.s.a.                                        | 26.กาวะโภชนาการ<br>1-1                     | 35.รายงาน<br>โภชนาการ 1-2 | 39.มาตรฐาน<br>ด้านร่างกาย          | 44.สรุปมาตรฐาน 2             | 53.แบบรายงาน<br>ประจำตัว เทอม 2 | เลข 1-2 ทำยข่อความ หมายถึง ภาคเรียนที่ 1 ครั้งที่ 2<br>เลข 2-1 ท้ายข่อความ หมายถึง ภาคเรียนที่ 2 ครั้งที่ 1<br>เวล 2 วราะเรื่อวาม หมายถึง ภาคเรียนที่ 2 ครั้งที่ 1 |
| 3.ข้อมูลพื้นฐาน  | 8.ปกแบบบันทึก<br>รวม  | 14.n. <del>n</del> . | 20.ม.ค.                                        | 27.กาวะโภขนาการ<br>1-2                     | 36.รายงาน<br>โภชนาการ 2-1 | 40.มาตรฐาน<br>ด้านอารมณ์           | 45.สรุปมาตรฐาน<br>รวม        | 54.แบบรายงาน<br>ประจำตัวรายปี   | เลข 2-2 ที่เขขมหว่าม หมายถึง ภาพเรียนที่ 2 พรงท 2<br>รวม หมายถึง สรุปภาคเรียนที่ 1 และ 2 (รายปี)                                                                   |
| 4.ข้อมูลนักเรียน | 9.ชื่อนักเรียน        | 15.ส.ค.              | 21.n.w.                                        | 28.ภาวะโภชนาการ<br>2-1                     | 37.รายงาน<br>โภชนาการ 2-2 | 41.มาตรฐาน<br>ด้านสังคม            | 46.สรุปมาตรฐาน<br>รายข้อ 1   | 55.ใบรับรอง                     |                                                                                                    |
| 5.ນ້ວນູລເพີນເດີນ | 10.บิดามารดา          | 16.n.u.              | 22.มี.ค.                                       | 29.กาวะโภชนาการ<br>2-2                     |                           | 42.มาตรฐาน<br>ด้านสติปัญญา         | 47.สรุปมาตรฐาน<br>รายข้อ 2   |                                 |                                                                                                    |
|                  | 11.ผู้ปกครอง          | 17.ด.ค.              | 23.ເມ.ຍ.                                       | 30.อัตราความชุก<br>1-1                     |                           |                                    | 48.สรุปมาตรฐาน<br>รายช้อ รวม |                                 |                                                                                                    |
|                  | - Or                  | -                    | 24.ສຽງປາວລາເຮັຍນ                               | 31.อัตราความชุก<br>1-2                     |                           |                                    | 49.ควรเสริม<br>มาดรฐาน 1     |                                 |                                                                                                    |
|                  | - A 3                 |                      |                                                | 32.อัตราความชุก<br>2-1                     |                           |                                    | 50.ควรเสริม<br>มาตรฐาน 2     |                                 |                                                                                                    |
|                  | 4 V                   |                      |                                                | 33.อัตราความชุก<br>2-2                     |                           |                                    | 51.ควรเสริม<br>มาตรฐาน รวม   |                                 |                                                                                                    |
| 225              | (A To) (              |                      |                                                |                                            |                           |                                    |                              |                                 |                                                                                                    |

- 4.2. คู่มือ
  - 4.2.1. ควรศึกษาคู่มือให้เข้าใจ เพื่อให้ทราบวิธีการใช้งาน การแก้ปัญหา และข้อควรระวังในการกรอก ข้อมูล
- 4.3. ข้อมูลพื้นฐาน ได้กำหนดชื่อสถานศึกษาในโปรแกรมเรียบร้อยแล้ว ให้ดำเนินการกรอกข้อมูลพื้นฐาน
   อื่น ๆ ที่จำเป็นให้ถูกต้อง
  - 4.3.1. สังกัด ให้กรอกสำนักงานเขตพื้นที่การศึกษา หรือองค์การปกครองส่วนท้องถิ่นที่สังกัด
  - 4.3.2. ตำบล/อำเภอ/จังหวัด ให้กรอกโดยมีคำว่า ตำบล/อำเภอ/จังหวัดด้วย ในกรณีที่เป็น แขวง/เขต ให้กรอกคำว่า แขวง/เขต ด้วย
  - 4.3.3. ระดับชั้น ให้กรอก อนุบาล หรือ เตรียมอนุบาล
  - 4.3.4. ปีที่ ให้กรอกตัวเลขชั้นปีที่เรียน เช่น 1 2 หรือ 3 เป็นต้น
  - 4.3.5. อายุ ให้กรอกตัวเลขอายุชั้นปีของนักเรียน เช่น 3 4 หรือ 5 เป็นต้น
  - 4.3.6. ห้อง กรอกตัวเลขห้องเรียนที่จัดทำข้อมูล
  - 4.3.7. ปีการศึกษา กรอกตัวเลขปีการศึกษาที่จัดทำข้อมูล
  - 4.3.8. กรอกชื่อ-สกุล ครูประจำชั้น/ครูที่ปรึกษา
  - 4.3.9. กรอกชื่อ-สกุล และตำแหน่ง หัวหน้างานวิชาการ หรือนายทะเบียน ในกรณีออกใบรับรอง
  - 4.3.10. กรอกชื่อ-สกุล และตำแหน่ง ผู้บริหารสถานศึกษา

- 4.4. ข้อมูลนักเรียน การนำเข้าข้อมูลจากระบบ DMC ชื่อไฟล์ studentInSchoolList.csv สามารถ คัดลอกข้อมูลนักเรียนจากระบบ DMC มาวางลงในแผ่นงานข้อมูลนักเรียนได้ ซึ่งมีวิธีการดังนี้
  - 4.4.1.การดาวน์โหลดไฟล์ข้อมูลนักเรียนจากระบบ DMC (ดูภาพประกอบ)
    - 4.4.1.1. เข้าระบบ DMC ที่ <u>https://portal.bopp-obec.info/obec64/</u>
    - 4.4.1.2. กรอกชื่อผู้ใช้งานและรหัสผ่าน คลิกเข้าสู่ระบบ
    - 4.4.1.3. คลิกเมนู โรงเรียน>2.9 รายงานระดับโรงเรียน
    - 4.4.1.4. ที่บรรทัด ทะเบียนนักเรียนรายบุคคล คลิกดาวน์โหลดไฟล์

studentInSchoolList.csv หากเป็นข้อมูลภาคเรียนที่ 2 ไฟล์จะอยู่ด้านล่างลงไปอีก ให้ เลื่อนหน้าเว็บไซต์ลงไปด้านล่างสุดเพื่อดาวน์โหลด

| ปีการศึกษา-ภาคเรียน 2563-1                           |                            |
|------------------------------------------------------|----------------------------|
| รายงาน                                               | ดาวน์โหลด                  |
| ่ำนวนนักเรียนแยกชั้น,เพศ                             | schoolmis.csv              |
| ำนวนนักเรียนจำแนกตามอายุ                             | age.csv                    |
| งำนวนนักเรียนพิการ                                   | deformity.csv              |
| จำนวนนักเรียนพิการและด้อยโอกาส                       | deformityocc.csv           |
| จำนวนนักเรียนที่อยู่ห่างเกิน 3 กม.จำแนกตามการเดินทาง | journeytype.csv            |
| งำนวนนักเรียนด้อยโอกาส                               | occasion.csv               |
| ำนวนนักเรียนขาดแคลน                                  | poor.csv                   |
| ง่านวนนักเรียนแยกตามสัญชาติ                          | race.csv                   |
| จำนวนนักเรียนแยกตามศาสนา                             | religion.csv               |
| งำนวนนักเรียนพักนอน                                  | homeless.csv               |
| น้ำหนักส่วนสูงเทียบเกณฑ์มาตรฐาน                      | health.csv                 |
| จำนวนนักเรียนติด G                                   | gid.csv                    |
| รายชื่อนักเรียนที่มีด้วดนอยู่จริงในสถานศึกษา         | studentInSchoolList        |
| รายชื่อนักเรียน(น้ำหนักส่วนสูงเทียบเกณฑ์มาตรฐาน)     | studentInSchoolList_health |

- 4.4.1.5. เปิดไฟล์ที่ดาวน์โหลดมาและคัดลอกข้อมูลนักเรียนเฉพาะห้องที่ต้องการทำข้อมูล
- 4.4.1.6. คลิกที่ตัวเลขหัวแถว เพื่อลากคลุมข้อมูลนักเรียนทั้งแถว
- 4.4.1.7. กดปุ่ม Ctrl+C หรือคลิกขวาเลือก คัดลอก (Copy)
- 4.4.1.8. คลิกเปิดโปรแกรมงานวิชาการ ที่แผ่นงาน "ข้อมูลนักเรียน"
- 4.4.1.9. คลิกขวาที่เซลล์ A3 เลือกเมนูตัวเลือกการวาง "ค่า (า)"
- 4.4.1.10. จากนั้น กดปุ่มสีเขียวที่อยู่ด้านขวามือ (ดูภาพประกอบ) หรือกดปุ่ม Ctrl+D เพื่อ ปรับปรุงข้อมูล
- 4.4.2. การกรอกข้อมูลด้วยตนเอง ในกรณีที่ไม่มีไฟล์ DMC หรือสังกัดอื่นนอกจาก สพฐ. สามารถ กรอกข้อมูลใหม่ด้วยตนเอง (กรุณาอ่านคำแนะนำที่มุมสีแดง) วิธีการกรอกที่สำคัญมีดังนี้

| มี รัง (२०)<br>โฟล์ หน้าแรก<br>ไป ดัดลอก ง<br>าม<br>* ชั้ตัดสอก ง | <ul> <li></li></ul>                                                   |                                                                | :== •= •=<br>• 50 inn                    | ปร<br>เอง นักพัฒนา (<br>)<br>               | รุมาขัย อัพเดท 20.04.20<br>OFFICE REMOTE<br>หำไป<br>N + 💽 + % 1 | 17.xlsb - Excel<br>Nitro Pro 9 0<br>                  | เอกฉันว่าสุดหลังงการทำงะไร<br>เมบบ จัดรูปแบบ สไตส์<br>มีขา เป็นการพา เซลล์ * | 1000 - 1000 - 10000 - 1000 - 1000 - 1000 - 1000 - 1000 - 1000 - 1000 - 1000 - 1 | ลงจึงเข้าใช่                                    | — 🛛 🗙<br>Дие́г<br>й йиллаа<br>ч йол т |
|-------------------------------------------------------------------|-----------------------------------------------------------------------|----------------------------------------------------------------|------------------------------------------|---------------------------------------------|-----------------------------------------------------------------|-------------------------------------------------------|------------------------------------------------------------------------------|----------------------------------------------------------------------------------------------------|-------------------------------------------------|---------------------------------------|
| M2                                                                | Nour                                                                  | า้านกิด                                                        | การ                                      | 89847                                       | 12 03136                                                        | 8 Iwi                                                 | สมเล                                                                         | lioaa                                                                                                    | การแก่เข                                        | ~                                     |
|                                                                   | B                                                                     | C C                                                            | D                                        | E   F                                       | G                                                               | н                                                     | 1                                                                            | J N                                                                                                    |                                                 | R                                     |
| สามารถ<br>ด้านของ                                                 | คัดลอกข้อมูลจากระบบ (<br>เมื่อ หรือกดปุ่ม Ctrl+D เพื่                 | OMC ชื่อไฟล์ studentin<br>อปรับปรงข้อมูล แต่หาะ                | SchoolList.csv มาว<br>กไม่มีไฟล์ DMC หรื | างลงในแผ่นงานนี้ได้<br>อสังกัดอื่นนอกจาก สา | ให้คัดลอกมาเฉพาะ<br>พรู. สามารถกรอกข้                           | ห้อง โดยเริ่มวางในแข<br>้อมูลใหม่ด้วยตนเอง ( <i>i</i> | าว 3 เป็นต้นไป จากนั้นก<br>ารณาอ่านคำแนะนำที่มุม                             | คปุ่มสีเขียว<br>เสีแดง)                                                                                                    | กดเพื่อปรับข้อมูล                               |                                       |
| 1<br>2 รหัสโรงเรียน▼<br>3<br>4<br>5<br>6<br>7                     | ชี้ รหัสโรงเรีย<br>ถ้าไม่กรอกข้อมูล<br>สถานศึกษาที่ไม่<br>ให้กรอกตัวแ | นต้องกรอก<br>อื่น ๆ จะไม่แสดง<br>ได้สังกัด สพฐ.<br>ลขอะไรก็ได้ | ชน ▼ ชั้น 🖓                              | ห้อง 💌 รหัสนักเร็                           | รีย - เพศ - ศ                                                   | <mark>เพศชาย ให้กระ</mark><br>เพศหญิง ให้กระ          | <mark>อกช</mark> า มามสกุ<br>อกญ                                             | ล ▼ วันเกิด                                                                                                    | ັ <mark>ນເກີດໃນ</mark><br>ເຊິ່ <mark>23)</mark> | ักรอกในรูปแบบ<br>/01/2554             |
| 8<br>9<br>10<br>11<br>12<br>13                                    |                                                                       |                                                                |                                          |                                             |                                                                 |                                                       |                                                                              |                                                                                                    |                                                 |                                       |
| 14<br>15<br>16<br>17<br>18<br>19                                  |                                                                       |                                                                |                                          |                                             |                                                                 |                                                       |                                                                              |                                                                                                    |                                                 |                                       |
| 20<br>21<br>22<br>23<br>24<br>25<br>26                            |                                                                       |                                                                |                                          |                                             |                                                                 |                                                       |                                                                              |                                                                                                    |                                                 |                                       |
| <ul> <li>→</li> <li>1.</li> <li>พร้อม</li> </ul>                  | หน้าหลัก 2.คู่มือ                                                     | 3.ข้อมูลพื้นฐาน 4                                              | .ข้อมูลนักเรียน                          | 5.ข้อมูลเพิ่มเดิม                           | 6.ปกแบบบันทึก                                                   | 7.ชื่อนักเรียน                                        | 8.บิดามารดา 9.ชุ                                                             | งู้ปกครอง 10.พ.ค.                                                                                                    | 11.1.1.1 ··· ··                                 |                                       |

- 4.4.2.1. รหัสโรงเรียน จำเป็นต้องกรอก ถ้าไม่กรอกข้อมูลอื่น ๆ จะไม่แสดง ถ้าไม่ทราบหรือ เป็นสถานศึกษาที่ไม่ได้สังกัด สพฐ. ให้กรอกตัวเลขอะไรก็ได้
- 4.4.2.2. เลขประจำตัวประชาชน ให้กรอกตัวเลขเรียงปกติ ไม่ต้องมีวรรค หรือขีด โปรแกรม จะประมวลผลให้เองเมื่อกดปุ่มสีเขียว
- 4.4.2.3. เพศชายให้กรอก ช เพศหญิงให้กรอก ญ (ตามระบบของ DMC) ถ้ากรอกเป็นอย่าง อื่นนอกจาก ช หรือ ญ โปรแกรมจะประมวลผลเป็นเพศหญิง
- 4.4.2.4. วันเกิด ให้กรอกในรูปแบบ วันที่/เดือน/พ.ศ. เช่น 23/01/2554 โปรแกรมจะ คำนวณอายุให้โดยยึดจากตัวเลขวันเกิดนี้
- 4.5. ข้อมูลเพิ่มเติม ให้กรอกข้อมูลเพิ่มเติมที่จำเป็น เช่น อาชีพบิดา มารดา และผู้ปกครอง ตรวจสอบและ แก้ไขที่อยู่ปัจจุบันของนักเรียนให้ถูกต้อง ความคิดเห็นของครูประจำชั้นด้านต่าง ๆ และในกรณีออก ใบรับรอง ให้กรอกเลขที่ใบรับรอง คำรับรองนักเรียน วันเดือนปีที่ออกให้ และหมายเหตุ
- ปกแบบบันทึก ให้ตรวจ แก้ไข และกรอกจำนวนนักเรียน ชาย-หญิง ต้นปีการศึกษา ออก-เข้าระหว่าง ปีการศึกษา และจำนวนรวมให้ถูกต้อง
- 4.7. ชื่อนักเรียน บิดามารดา ผู้ปกครอง จะเป็นข้อมูลที่โปรแกรมประมวลมาจากแผ่นงานข้อมูลนักเรียน และข้อมูลเพิ่มเติมโดยอัตโนมัติ
- 4.8. เวลาเรียนให้กรอกเป็นตัวเลขจำนวนวัน (เลขอารบิก)
  - 4.8.1. มาเรียน ให้กรอกเลข 1
  - 4.8.2. ป่วย ให้กรอก ป
  - 4.8.3. ลา ให้กรอก ล
  - 4.8.4. ขาด ให้กรอก ข

- 4.8.5. วันหยุดเสาร์-อาทิตย์ และวันหยุดพิเศษ สามารถเว้นว่างไว้ได้ แต่ถ้าต้องการเพิ่มหมายเหตุ ว่าวันใดเป็นวันหยุดพิเศษ สามารถพิมพ์ในพื้นที่ตารางด้านล่างใต้ชื่อนักเรียนคนสุดท้ายได้
- 4.8.6. โปรแกรมจะสรุปเวลาเรียนให้โดยอัตโนมัติในแผ่นงาน "สรุปเวลาเรียน"
- 4.9. การกรอกน้ำหนัก-ส่วนสูง ให้กรอกข้อมูล วันที่ชั่งน้ำหนัก/วัดส่วนสูง ในรูปแบบ 23/01/2554 เพื่อให้ โปรแกรมคำนวณอายุของนักเรียนออกมาเป็น ปี-เดือน และกรอกน้ำหนักเป็นกิโลกรัม และส่วนสูง เป็นเซนติเมตร

โปรแกรมจะคำนวณอายุนักเรียน และประมวลผลตามเกณฑ์มาตรฐานของกรมอนามัย กระทรวง สาธารณสุขให้โดยอัตโนมัติ ดังนี้

4.9.1.น้ำหนักตามเกณฑ์อายุ

- 4.9.2.ส่วนสูงตามเกณฑ์อายุ
- 4.9.3.น้ำหนักตามเกณฑ์ส่วนสูง
- 4.9.4.นอกจากนี้ โปรแกรมจะสรุปอัตราความชุกของปัญหาโภชนาการ และสรุปรายชื่อนักเรียนที่มี ปัญหาโภชนาการให้โดยอัตโนมัติ
- 4.10. โปรแกรมจะประมวลผลการประเมินทั้งหมดมารายงานเป็นข้อมูลนักเรียนรายบุคคลให้โดย อัตโนมัติ

| H      | 5-0-6                | t) 🗉 🖬 🔒 🗐 🔂 🖬                  | ₩ =                    |              |           | ปฐมวัย หล้าสูต   | ร 2560 พดสอบ 09.09 | 2017 - Copy.xlsb - Excel   |                        | ลงชื่อเข้าใช่ | 面 | - | ٥    | ×   |
|--------|----------------------|---------------------------------|------------------------|--------------|-----------|------------------|--------------------|----------------------------|------------------------|---------------|---|---|------|-----|
| ไฟล์   | หน้าแรก เม           | หรก เด้าโครงหน้ากระดาษ สูตร     | ข้อมูล                 |              | มุมมอง    | นักพัฒนา 🕻       |                    |                            |                        |               |   |   | R #* | đ.  |
|        |                      |                                 | _                      | _            | _         |                  |                    |                            |                        |               | _ |   |      |     |
| A1     | • :                  | × √ Jx                          |                        |              |           | -                |                    |                            |                        | _             | - |   |      | Ľ   |
|        | A                    | B                               | <u> </u>               | <u>D</u>     | E         | F                | G                  | H I J                      |                        |               |   |   |      | Ĥ   |
| 1      |                      | อตราความชุกข                    | องบญห                  | าเภชนาก<br>* | 115       |                  |                    | · 🔞                        |                        |               |   |   |      |     |
| 2      |                      | ชนอนุบาลบท 2 (อาธุ              | 4-5 10)                | บการศกษ<br>  | 1 2560    | r v              |                    | <u> </u>                   |                        |               |   |   |      |     |
| 3      | م ما                 | กรอกสงกดเช่น ชอสานกงา<br>ธิง    | านเขตเทก<br>รู่สุ่ง รั | สบาล หรอ     | ) อบต. เเ | เนตน             |                    |                            |                        |               |   |   |      |     |
| 4      | ภาคเรยนท             | 1 ครงท 1                        | วนทชงนา                | าหนก/วดส     | วนสูง     | 16 พฤษภ          | าคม 2560           |                            |                        |               |   |   |      |     |
|        | ນັ້ງ                 | หนักตาบเกณฑ์อาย                 | ชาย                    | หญิง         | รวม       | ภาวะโภชนาการ     | ความครอบคลุม       |                            |                        |               |   |   |      |     |
| 6      | H I                  |                                 | (คน)                   | (คน)         | (คน)      | (%)              | (%)                |                            |                        |               |   |   |      |     |
| 7 - 1  | ม้ำหนักมากกว่าเกณฑ์  | (>+2 SD.)                       | 0                      | 0            | 0         | 0.00             |                    |                            |                        |               |   |   |      |     |
| 8 - 1  | ม้ำหนักค่อนข้างมาก   | (>+1.5 SD. ถึง +2 SD.)          | 0                      | 0            | 0         | 0.00             |                    |                            |                        |               |   |   |      |     |
| 9 - 1  | ม้าหนักตามเกณฑ์      | (-1.5 SD. ถึง +1.5 SD.)         | 0                      | 0            | 0         | 0.00             |                    |                            |                        |               |   |   |      |     |
| 10 - 1 | ใาหนักค่อนข้างน้อย   | (<-1.5 SD. ถึง -2 SD.)          | 0                      | 0            | 0         | 0.00             |                    |                            |                        |               |   |   |      |     |
| 11 - 1 | ใาหนักน้อยกว่าเกณฑ์  | ์ (<-2 SD.) *** ส่งรายงาน **    | 0                      | 0            | 0         | 0.00             |                    |                            |                        |               |   |   |      |     |
| 12 🧌   | นวนนักเรียนที่ ซัง น | น./วัดส่วนสูง                   | 0                      | 0            | 0         |                  | 0.00               |                            |                        |               |   |   |      |     |
| 13 ຈຳ  | นวนนิกเรียนที่ข้อมูล | เมครบ                           | 0                      | 0            | 0         |                  | 0.00               |                            |                        |               |   |   |      |     |
| 14 31  | นวนนกเวยนทงหมด       |                                 | 0                      | 0            | 0         |                  | 0.00               |                            |                        |               |   |   |      |     |
|        | ส่ว                  | นสูงตามเกณฑ์อายุ                | ชาย                    | หญิง         | รวม       | ภาวะโภชนาการ     | ความครอบคลุม       |                            |                        |               |   |   |      |     |
| 16     |                      |                                 | (คน)                   | (คน)         | (คน)      | (%)              | (%)                |                            |                        |               |   |   |      |     |
| 17 - 3 | รูงกว่าเกณฑ์         | (>+2 SD.)                       | 0                      | 0            | 0         | 0.00             |                    |                            |                        |               |   |   |      |     |
| 18 - 7 | <i>่</i> อนข้างสูง   | (>+1.5 SD. ถึง +2 SD.)          | 0                      | 0            | 0         | 0.00             |                    |                            |                        |               |   |   |      |     |
| 19 - : | ร่วนสูงตามเกณฑ์<br>  | (-1.5 SD. ถึง +1.5 SD.)         | 0                      | 0            | 0         | 0.00             |                    |                            |                        |               |   |   |      |     |
| 20 - 7 | ขอนข้างเดีย<br>ส     | (<-1.5 SD. 64 -2 SD.)           | 0                      | 0            | 0         | 0.00             |                    |                            |                        |               |   |   |      |     |
| 21 -   | 98                   | (<-2 SD.) ** ส่งรายงาน **       |                        | 0            | 1-2       | 0.00             | 25 19221 2-1       | 20.000500000050000012-2    | 20 Second 1999 1-1     | 21 5052       |   |   |      |     |
| พร้อม  | 20.31                | 126 CH DIL ITTE CHER I *1 27.31 | i se tsi tu ii         | 112 1121     | 1-2       | 20.31126 0154 11 | 19 WIEW 2*1        | 25.311261310141115101202-2 | 30.805 M FL241 M81 1-1 | 31.2005       |   |   |      | 00% |

4.11. มาตรฐานพัฒนาการ ตัวบ่งชี้ และสภาพที่พึงประสงค์ 12 มาตรฐาน 29 ตัวบ่งชี้ 59 สภาพที่
 พึงประสงค์ ทั้ง 4 ด้านคือ ด้านร่างกาย ด้านอารมณ์และจิตใจ ด้านสังคม และด้านสติปัญญา
 ไม่จำเป็นต้องแก้ไข สามารถยึดตามมาตรฐานของหลักสูตรการศึกษาปฐมวัย 2560 ที่กำหนดไว้แล้ว
 ได้เลย

|                                                                                                    | 🖽 = ปฐมวัย หล้าสุดร 2560 หลสอ                                                                                                    | νυ 09.09.2017.xlsb - Excel                                                                                                    | พช่องด้าใช่ 🖬 — 🗇 >                                                                                                    |
|----------------------------------------------------------------------------------------------------|----------------------------------------------------------------------------------------------------|----------------------------------------------------------------------------------------------------|----------------------------------------------------------------------------------------------------|
| ให้เริ่มห้วยรวด แนรด เส้วโอรมห้วอรรดวษ สหร                                                                                                    | and the many destance Ourselations                                                                                                    |                                                                                                    | 0.000                                                                                                    |
| เพล พระเมา มหายาย หายสายหนายงเมารถ กับร                                                                                                    | อดขึ้น รรร ที่มหอง หามมตารา นี้เวอนสารมต่างข                                                                                                    |                                                                                                    | 24 mor                                                                                                    |
| A1 • i × ✓ fx                                                                                                    |                                                                                                    |                                                                                                    |                                                                                                    |
| A                                                                                                    | В                                                                                                    | c                                                                                                    | D                                                                                                    |
| กำหนดมาตรฐานคุณลักษณะที่พึ่งประสงค์ ตัวบ่งขี้ และส<br>ด้านสดิปัญญา                                                                                                    | รภาพที่พึ่งประสงค์ 4 ด้านคือ ด้านร่างกาย ด้านอารมณ์และจิตใจ ด้านสังเ                                                                                                    | ກມ ແລະ                                                                                                    |                                                                                                    |
| ด้วบ่งชี้                                                                                                    | สภาพที่พึงประสงค์                                                                                                    | สภาพที่พึงประสงค์                                                                                                    | สภาพที่พึงประสงค์                                                                                                    |
| มาตรฐานพัฒนาการด้านร่างกาย                                                                                                    | มาตรฐานพัฒนาการด้านร่างกาย                                                                                                    | มาตรฐานพัฒนาการด้านร่างกาย                                                                                                    | มาตรฐานพัฒนาการด้านร่างกาย                                                                                                    |
| มาตรฐานที่ 1 ร่างกายเจริญเติบโตตามวัยและมีสุขนิสัยที่ดี                                                                                                    | ชั้นปีที่ 1 (อายุ 3-4 ปี)                                                                                                    | ชั้นปีที่ 2 (อายุ 4-5 ปี)                                                                                                    | ชั้นปีที่ 3 (อายุ 5-6 ปี)                                                                                                    |
| <ol> <li>1.1 น้ำหนักและส่วนสูงตามเกณฑ์</li> <li>1.2 มีสุขภาพอนามัย สุขนิสัยที่ดี</li> <li>1.2 มีสุขภาพอนามัย สุขนิสัยที่ดี</li> <li>1.2 มีสุขภาพอนามัย สุขนิสัยที่ดี</li> </ol> | <ol> <li>1.1.1 น้ำหนักและส่วนสูงตามเกณฑ์ของกรมอนามัย</li> <li>1.2.1 ขอมรับประทานอาหารที่มีประโยชน์และดื่มน้ำที่สะอาดเมื่อมีผู้ชื้นน</li> <li>1.2.2 ล่างมือก่อบรับประทานอาหารและหลังจากใช้ห้องน้ำห้องส่วมเมื่อมี</li> <li>2.2 เอาอังเอ่าเอนี้แนวงอ่าเล่าชื่น</li> </ol> | 1.1.1 น้ำหนักและส่วนสูงตามเกณฑ์ของกรมอนามัย<br>1.2.1 รับประทานอาหารที่มีประโยชน์และดื่มน้ำสะอาดด้วยตนเอง<br>ผู่ 1.2.2 สำคัมอก่อนรับประทานอาหารและพลังจากใช้ห้องน้ำห้องส่วมด้วยตา<br>1.3.2 งายหรือเพยานี้แนรง | 1.1.1 น้ำหนักและส่วนสูงตามเกณฑ์ของกรมอนามัย<br>1.2.1 รับประทานอาหารที่มีประโยชน์ได้หลายชนิดและคืมน้ำสะอาดด้วยต<br>1.2.2 ล้างมือก่อนรับประทานอาหารและหลังจากใช้ห้องน้ำห้องส่วมด้วยตา<br>4.2.2 เอาซ์กลายในบระทานอาหารและหลังจากใช้ห้องน้ำห้องส่วมด้วยตา<br>4.2.2 เอาซ์กลายในบระทางอาหารและหลังจากใช้ห้องน้ำห้องส่วมด้วยตา<br>4.2.2 เอาซ์กลายในบระทางอาหารและหลังจากใช้ห้องน้ำห้องส่วมด้วยตา |
| 1.2 มีสุขภาพอนามัย สุขนิสัยที่ดี                                                                                                    | 1.2.4 ออกกำลังกายเป็นเวลา                                                                                                    | 1.2.4 ออกกำลังกายเป็นเวลา                                                                                                    | 1.2.4 ออกกำลังกายเป็นเวลา                                                                                                    |
| 1.3 รักษาความปลอดภัยของตนเองและผู้อื่น                                                                                                    | 1.3.1 เล่นและทำกิจกรรมอย่างปลอดภัยเมื่อมีผู้ชิ้แนะ                                                                                                    | 1.3.1 เล่นและทำกิจกรรมอย่างปลอดภัยด้วยตนเอง                                                                                                    | 1.3.1 เล่น ทำกิจกรรม และปฏิบัติต่อผู้อื่นอย่างปลอดภัย                                                                                                    |
| มาตรฐานที่ 2 กล้ามเนื้อใหญ่และกล้ามเนื้อเล็กแข็งแรง ใช้ได้<br>อย่างคล่องแคล่ว และประสานสัมพันธ์กัน                                                                              | ชั้นปีที่ 1 (อายุ 3-4 ปี)                                                                                                    | ขึ้นปีที่ 2 (อายุ 4-5 ปี)                                                                                                    | ขึ้นปีที่ 3 (อายุ 5-6 ปี)                                                                                                    |
| 2.1 เคลื่อนไหวร่างกายอย่างคล่องแคล่วประสานสัมพันธ์และทรงตัวได้                                                                                                    | 2.1.1 เดินตามแนวที่กำหนดได้                                                                                                    | 2.1.1 เดินต่อเท้าไปข้างหน้าเป็นเส้นตรงได้โดยไม่ต้องกางแขน                                                                                                    | 2.1.1 เดินต่อเท้าถอยหลังเป็นเส้นตรงได้โดยไม่ต้องกางแขน                                                                                                    |
| 2.1 เคลือนไหวร่างกายอย่างคล่องแคล่วประสานสมพันธ์และทรงดัวได้                                                                                                    | 2.1.2 กระโดดสองขาขึ้นลงอยู่กับที่ได้                                                                                                    | 2.1.2 กระโดดขาเดียวอยู่กับที่ได้โดยไม่เสยการทรงดัว                                                                                                    | 2.1.2 กระโดดขาเดียวไปข่างหน่าได้อย่างต่อเนื่องโดยไม่เสยการทรงดัว<br>0.1.2 รับบระบบริธาร์เรียกระบบริธารกระบบระบบระบบระบบระบบระดัว                                                                                                    |
| 2.1 เหลอนเหรรางกายอย่างคอองแหล่วยระสานสมพันธและทรงหวิเท<br>2.1 เคลื่อนใหว่ร่างกายอย่างคอองแคอว่าประสานสั้นพันธ์แอะพรงหวิเค                                                      | 2.1.5 วรแลวทยุต เต<br>2.1.4 ธันออนออโดยใช้มือและสำคัญช่วย                                                                                                    | 2.1.5 วงหลุ่มหลาสงกพบวาง เพ                                                                                                    | 2.1.5 วงหลบหลาสงกเตบาง เดยยางคลยงแคลว                                                                                                    |
| 2.2 ใช้มีอ-ตาประสานสัมพันธ์กัน                                                                                                    | 2.2.1 ใช้กรรไกรตัดกระดาษยาดจากกันไดโดยใช้มีอเดียว                                                                                                    | 2.2.1 ใช้กรรไกรคัดกระดาษตามแบบเส้นตรงได้                                                                                                    | 2.2.1 ใช้กรรไกรคัดกระดาษตามแบวเส่นโค่งได้                                                                                                    |
| 2.2 ใช้มีอ-ตาประสานสัมพันธ์กัน                                                                                                    | 2.2.2 เพียนรา)วงกลมดามแบบได้                                                                                                    | 2.2.2 เพียบราไส้เหลี่ยนตามแบบได้อย่างมีมนพัดเวน                                                                                                    | 2.2.2 เพียบรา/สามเหลี่ยนตามแบบได้อย่างบิมมพัดเจน                                                                                                    |
| 2.2 ใช้มีอ-ตาประสานสัมพันธ์กัน                                                                                                    | 2.2.3 ร้อยวัสดุที่มีรูขนาดเส้นผ่านศูนย์กลาง 1 ชม. ได้                                                                                                    | 2.2.3 ร้อยวัสดุที่มีรูขนาดเส้นผ่านศูนย์กลาง 0.5 ชม. ได้                                                                                                    | 2.2.3 ร้อยวิสัตที่มีรูขนาดเส้นผ่านศูนย์กลาง 0.25 ชม. ได้                                                                                                    |
| มวกรรวมพัฒนาการก้านการนด์ วิตใจ                                                                                                    | ນວດຮອນເພື່ອຫລວງຮູດ້ວນລວງຮູນຄູ່ເ ລືອໃດ                                                                                                    | ນວດຮຽວນພັດພວດວະດ້ານວວຮາຍໂລດໃຈ                                                                                                    | ນວດຮອນພັດພວດວະດ້ານວວະນຸດ( ລິດໃຈ                                                                                                    |
|                                                                                                    |                                                                                                    |                                                                                                    |                                                                                                    |
| ทาดรฐานท ว ทร์สมาพรดดแระทควาทร์ส                                                                                                    | ชนบท 1 (อายุ 5-4 บ)                                                                                                    | ชนบท 2 (อายุ 4-5 บ)                                                                                                    | ายนบท 5 (อายุ 5-6 บ)                                                                                                    |
| 3.1 แสดงออกทางอารมณใดอย่างเหมาะสม                                                                                                    | 3.1.1 แสดงอารมณ ความรูสกไดเหมาะสมกับบางสถานการณ์                                                                                                    | 3.1.1 แสดงอารมณ ความรูสกไดตามสถานการณ์                                                                                                    | 3.1.1 แสดงอารมณ ความรูสกไดสอดคล่องกับสถานการณ์อย่างเหมาะส                                                                                                    |
| 3.2 มหวามรูลกาทติตอิตินเองและผูอน<br>2.2 มีความรู้สึดต้องการและผู้อื่น                                                                                                    | 3.2.1 กลาพุทกลาแสดงออก                                                                                                    | 3.2.1 กลาพุทศลาแสดงออกอยางเหมาะสม บางสถานการณ์<br>2.2.2 แสดงออกอยางเหมาะสม บางสถานการณ์                                                                                                    | 3.2. เกลาพุฒหลาแสดงออกอย่างเหมาะสม บางสถานการณ์<br>2.2.2 แสดงออกอย่างเหมาะสม บางสถานการณ์                                                                                                    |
| 3.2 มหามรุลกาทต่อยันเองและลูอน<br>มาตรฐานที่ 4 ชั้นชมและแสดงออกทางศิลปะ ดนตรี และการ                                                                                            | 3.2.2 แต่สงความคอเจเนตต่านของคนเอง<br>ชั้นสร้าง 0.1 สง                                                                                                    | 5.2.2 แต่สงหวามพ่อเจเนต่องานแล่วิศามณ์วิมารถของคนเอง                                                                                                    | 3.2.2 แต่สงความพอเจเนตองานและความสามารถของตนเองและผู้อน<br>รัฐสาว (2007)                                                                                                    |
| เคลื่อมีใหา                                                                                                    | ชนบท 1 (อายุ 3-4 ปี)                                                                                                    | ชนบท 2 (อายุ 4-5 บิ)                                                                                                    | ชนบท 3 (อายุ 5-6 ปี)                                                                                                    |
| 4.1 สนใจ มีความสุขและแสดงออก ผ่านงานศิลปะ ดนตรี และการเคลื่อ                                                                                                    | ณ 4.1.1 สนใจ มีความสุข และแสดงออกผ่านงานศิลปะ                                                                                                    | 4.1.1 สนใจ มีความสุข และแสดงออกผ่านงานศิลปะ                                                                                                    | 4.1.1 สนใจ มีความสุข และแสดงออกผ่านงานศิลปะ                                                                                                    |
| 4.1 สนใจ มีความสุขและแสดงออก ผ่านงานศิลปะ ดนตรี และการเคลื่อ                                                                                                    | าน 4.1.2 สนใจ มีความสุข และแสดงออกผ่านเสียงเพลง ดนตรี                                                                                                    | 4.1.2 สนใจ มีความสุข และแสดงออกผ่านเสียงเพลง ดนตรี                                                                                                    | 4.1.2 สนใจ มีความสุข และแสดงออกผ่านเสียงเพลง ดนตรี                                                                                                    |
| 4.1 สนโจ มีความสุขและแสดงออกผ่านงานศิลปะ ดนตรี และการเคลือ                                                                                                    | าน 4.1.3 สนโล มีความสุข และแสดงท่าทาง/เคลือนใหว ประกอบเพลง จังห<br>- นั้นฮีเช่ 4 (==== ว.4 ฮีเง                                                                                                    | 134.1.3 สนโจ มีความสุข และแสดงท่าทาง/เคลื่อนไหว ประกอบเพลง จังห<br>อั้งเป็ะรับ (ระบบ 4.5 เป็                                                                                                    | ว 4.1.3 สนโจ มีความสุข และแสดงท่าทาง/เคลื่อนไหว ประกอบเพลง จัง<br>-ชั้.ฮะส่ว ( ( ( ฮ))                                                                                                    |
| รายออิเทพ อ ทศ์สรรรรรรรรรรรรรรรรรรรรรรรรรรรรรรรร                                                                                                    | ชนบทา (อายุ 3-4 บ)                                                                                                    | ชนบท∠ (อายุ 4-5 บ)                                                                                                    | ชนบท 5 (อายุ 5-6 บ)                                                                                                    |
| 5.1 ชอสตย์สุจริต                                                                                                    | 5.1.1 บอกหรือชี้ได้ว่าสังใดเป็นของตนและสังใดเป็นของผู้อื่น                                                                                                    | 5.1.1 ขออนุญาตหรือรอคอยเมื่อต้องการสังของของผู้อื่นเมื่อมีผู้ขึ้นนะ                                                                                                    | 5.1.1 ขออนุญาตหรือรอคอยเมื่อต่องการสิ่งของของผู้อื่นด้วยตนเอง                                                                                                    |
| 🔹 🕨 35.รายงานปัญหาโภชนาการ เทอม 1-2                                                                                                    | 36.รายงานปัญหาโภชนาการ เทอม 2-1 37.รายงาา                                                                                                    | นปัญหาโภชนาการ เทอม 2-2 38.กำหนดมาตรฐาน                                                                                                    | 39.มาตรฐานด้านร่างการ 🛞 🗄 🔳 💵                                                                                                    |
| žnas 🖭                                                                                                    |                                                                                                    |                                                                                                    |                                                                                                    |

- 4.11.1. หากกำหนดในข้อมูลพื้นฐานเป็นชั้นปีที่ 1 โปรแกรมจะดึงข้อมูลตัวบ่งชี้จากคอลัมน์
   A และ B ไปแสดงในตารางประเมินพัฒนาการ
- 4.11.2. หากกำหนดในข้อมูลพื้นฐานเป็นชั้นปีที่ 2 โปรแกรมจะดึงข้อมูลตัวบ่งชี้จากคอลัมน์

A และ C ไปแสดงในตารางประเมินพัฒนาการ

4.11.3. หากกำหนดในข้อมูลพื้นฐานเป็นชั้นปีที่ 3 โปรแกรมจะดึงข้อมูลตัวบ่งชี้จากคอลัมน์
 A และ D ไปแสดงในตารางประเมินพัฒนาการ

|     |                     | ■ S& I                                                       | 🗰 - 🔂 🖽 🖽            | 瑂 -                  | ปฐมวั                | ่ม หลักสูตร 2560 หตส | ເອນ 09.09.2017 - Co  | py.xlsb - Excel |                      |                        | ลงชื่อเช่            | ก้ใช่ 🖭       |                                                    |
|-----|---------------------|--------------------------------------------------------------|----------------------|----------------------|----------------------|----------------------|----------------------|-----------------|----------------------|------------------------|----------------------|---------------|----------------------------------------------------|
| (MA | ไ หน้าแรก แหรก เล้∸ | าโครงหน้ากระเ                                                | ตาษ สูตร ร           | ข้อมูล จิวิว         | มุมมอง นักพัฒน       |                      |                      |                 |                      |                        |                      |               | A wa                                               |
| 1   | • : × ~             | f.x                                                          | _                    | _                    | _                    | _                    | _                    | _               | _                    | _                      | _                    | _             |                                                    |
| 4   | A                   | в                                                            | l c                  | D                    | I E I                | F                    | G                    | ін              | 1 1                  | J                      | ĸ                    | l L           | и м и                                              |
| 1   |                     |                                                              |                      |                      | บาตรสานพัฒนา         | การด้านร่างกา        | FI                   |                 |                      |                        | บาตรสานพัฒนา         | การด้านร่างกา | 19                                                 |
|     | <u> </u>            | ชั้นอนบาลปีที่ 2 (อายุ 4-5 ปี) ภาคเรียนที่ 1 ปีการศึกษา 2560 |                      |                      |                      |                      |                      |                 | ขั้นอนบาลร์          | ปีที่ 2 (อาย 4-5 ปี) / | กาดเรียนที่ 1 ปีการ  | ศึกษา 2560    |                                                    |
| ι.  |                     | เกณฑ์การให้คะแนน : 1 - ควระชวิม 2 - หอไข้ 3 - สั             |                      |                      |                      |                      |                      | เกณฑ์การ        | ให้คะแบบ : 1 = ควระ  | กิม 2 - พอใช้          | 3 - ศึ               |               |                                                    |
| i t |                     | มาตรฐาน                                                      | มาตรฐานที่ 1 ร่างกาย | ยเจริญเติบโตตามวัยแล | ะมีสุขนิลัยที่ศี     |                      |                      |                 | มาตรฐานที่ 1 ร่างกาย | มเจริญเติบโตตามวัยแล   | ะมีสุขนิลัยที่ศี     |               |                                                    |
|     |                     | -                                                            | -                    | -                    |                      |                      |                      |                 | -                    | -                      |                      |               |                                                    |
|     |                     | ตัวปงขึ้                                                     | 1.1 น้ำหนักและส่วนรู | สูงตามเกณฑ์          | 1.2 มีสุขภาพอนามัย   | สุขนิสัยที่ศั        | 1.2 มีสุขภาพอนามัย   | สุขนิลัยที่ดี   | 1.2 มีสุขภาพอนามัย   | สุขนิสัยที่ดี          | 1.2 มีสุขภาพอนามัย   | สุขนิสัยที่ดี | <ol> <li>1.3 รักษาความปลอดม<br/>ผู้อื่ม</li> </ol> |
|     | ชื่อ-สกุล           | สภาพ                                                         | 1.1.1 น้ำหนักและส่วา | นสูงตามเกณฑ์ของ      | 1.2.1 จับประทานอาห   | ารที่มีประโยชน์และ   | 1.2.2 ล้างมือก่อนรับ | ไระทานอาหารและ  | 1.2.3 นอนพักผ่อนเป็  | นเวลา                  | 1.2.4 ออกกำลังกายเป็ | ในเวลา        | 1.3.1 เล่นและทำกิจกร                               |
|     |                     | ที่พึงประสงศ์                                                | กรมอนามัย            |                      | ที่มน้ำสะอาคด้วยตนเเ | 94                   | หลังจากใช้ห้องน้ำห้อ | เส้วมด้วยตนเอง  |                      |                        |                      |               | ด้วยตนเอง                                          |
|     |                     | ระยะประเมิน                                                  | ภาคเรี               | รยนที่ 1             | ภาคเรี               | ยนที่ 1              | ภาคต์                | ยนที่ 1         | ภาคเรี               | ยนที่ 1                | ภาคเรี               | ยนที่ 1       | ภาคเรีย                                            |
|     |                     | เลขที                                                        | ครั้งที่ 1           | ครั้งที่ 2           | ครั้งที่ 1           | ครั้งที่ 2           | ครั้งที่ 1           | ครั้งที่ 2      | ครั้งที่ 1           | ครั้งที่ 2             | ครั้งที่ 1           | ครั้งที่ 2    | ครั้งที่ 1                                         |
| -   |                     |                                                              | 1                    | 1                    | 1                    | 1                    | 2                    | 2               | 2                    | 2                      | 2                    | 2             | 2                                                  |
| 1   |                     |                                                              | 3                    | 3                    | 3                    | 3                    | 3                    | 3               | 3                    | 3                      | 3                    | 3             | 3                                                  |
|     |                     |                                                              | 2                    | 2                    | 2                    | 2                    | 2                    | 2               | 2                    | 2                      | 2                    | 2             | 2                                                  |
|     |                     |                                                              | 1                    | 1                    | 1                    | 1                    | 2                    | 2               | 2                    | 2                      | 2                    | 2             | 2                                                  |
|     |                     |                                                              | 1                    | 1                    | 1                    | 1                    | 1                    | 1               | 1                    | 1                      | 1                    | 1             | 1                                                  |
|     |                     |                                                              | 3                    | 3                    | 3                    | 3                    | 3                    | 3               | 3                    | 3                      | 3                    | 3             | 3                                                  |
|     |                     |                                                              | 2                    | 2                    | 2                    | 2                    | 2                    | 2               | 2                    | 2                      | 2                    | 2             | 2                                                  |
| _   |                     |                                                              | 1                    | 1                    | 1                    | 1                    | 2                    | 2               | 2                    | 2                      | 2                    | 2             | 2                                                  |
| _   |                     |                                                              | 1                    | 1                    | 1                    | 1                    | 1                    | 1               | 1                    | 1                      | 1                    | 1             | 1                                                  |
| -   |                     |                                                              | 3                    | 3                    | 3                    | 3                    | 3                    | 3               | 3                    | 3                      | 3                    | 3             | 3                                                  |
| -   |                     |                                                              | 2                    | 2                    | 2                    | 2                    | 2                    | 2               | 2                    | 2                      | 2                    | 2             | 2                                                  |
|     |                     |                                                              | 1                    | 1                    | 1                    | 1                    | 1                    | 1               | 1                    | 1                      | 1                    | 1             | 1                                                  |
| -   |                     |                                                              | 3                    | 3                    | 3                    | 3                    | 3                    | 3               | 3                    | 3                      | 3                    | 3             | 3                                                  |
|     |                     |                                                              | 2                    | 2                    | 2                    | 2                    | 2                    | 2               | 2                    | 2                      | 2                    | 2             | 2                                                  |
|     |                     |                                                              |                      | 1                    | 1                    | 1                    | 2                    | 2               | 2                    | 2                      | 2                    | 2             | 2                                                  |
|     |                     |                                                              | 1                    | 1                    | 1                    | 1                    | 1                    | 1               | 1                    | 1                      | 1                    | 1             | 1                                                  |
|     |                     |                                                              | 3                    | 3                    | 3                    | 3                    | 3                    |                 | 3                    | 3                      | 3                    | 3             | 1                                                  |
|     | ⇒ 36.รายงานปัญห     | าโภชนาการ                                                    | ร เทอม 2-1           | 37.รายงานปัญห        | าโภชนาการ เทอม :     | 2-2 38.กำ            | หนดมาตรฐาน           | 39.ມາຕຮຽານດ້າ   | นร่างกาย 40          | ).มาตรฐานด้านอาร       | รมณ์ 41.มาง          | 🕀 🕴 🖪         |                                                    |

คู่มือการใช้งานโปรแกรมงานวิชาการชั้นเรียน-วิชาการโรงเรียน โดยเพจวิชาการ www.facebook.com/thaischool

- 4.12. การประเมินพัฒนาการ ทั้ง 4 ด้าน กำหนดผลเป็น 3 ระดับ ดังนี้
  - 4.12.1. ระดับคะแนน 1 = ควรเสริม
     หมายถึง ยังไม่พบพฤติกรรมที่แสดงพัฒนาการ หรือยังไม่ชัดเจน ควรได้รับการเสริมสร้าง
     พัฒนาการให้ได้มาตรฐาน
  - 4.12.2. ระดับคะแนน 2 = พอใช้
     หมายถึง พบพฤติกรรมที่แสดงพัฒนาการเป็นบางครั้ง แต่ยังไม่คล่องและไม่สม่ำเสมอ หรือ
     พัฒนาได้ใกล้เคียงมาตรฐาน
  - 4.12.3. ระดับคะแนน 3 = ดี

หมายถึง พบพฤติกรรมที่แสดงพัฒนาการได้บ่อย ปฏิบัติได้คล่องแคล่ว รวดเร็ว หรือพัฒนาได้ ตามเกณฑ์มาตรฐาน

โปรแกรมจะคำนวณและสรุปพัฒนาการและรายงานเด็กที่ควรได้รับการเสริมพัฒนาการ ทั้งแบบราย ภาคเรียน และแบบรายปีการศึกษาให้โดยอัตโนมัติ

- 4.13. โปรแกรมจะสรุปผลการประเมินพัฒนาการนักเรียนให้ทั้งแบบรายเทอมและรายปีว่านักเรียน แต่ละคนมีผลการประเมินในระดับใด
- 4.14. โปรแกรมจะสรุปและจำแนกผลการประเมินเป็นรายตัวบ่งชี้ว่าในการประเมินแต่ละครั้ง แต่ ละตัวบ่งชี้มีนักเรียนได้รับผลการประเมินแต่ละระดับจำนวนเท่าใด
- 4.15. โปรแกรมจะสรุปรายชื่อนักเรียนที่ควรได้รับการเสริมพัฒนาการแต่ละด้านให้โดยอัตโนมัติ ทั้ง แบบรายเทอมและรายปี
- 4.16. ในส่วนของความคิดเห็นและข้อเสนอแนะของครูประจำชั้น สามารถกรอกได้ที่แผ่นงาน
   "ข้อมูลเพิ่มเติม" เริ่มจากคอลัมน์ "BD" เป็นต้นไป
- 4.17. การสั่งปรินท์ ผลการประเมินพัฒนาการนักเรียนรายบุคคล สามารถกรอกเลขที่ หรือคลิกปุ่ม สามเหลี่ยมชี้ลงค้นหาจากรายชื่อของเรียนที่ต้องการสั่งปรินท์ได้
- 4.18. สามารถสั่งปรินท์ที่ละคน โดยกรอกเลขที่ แล้วกดปุ่ม Enter เพื่อให้แสดงข้อมูลของนักเรียน
   หรือคลิกปุ่มสามเหลี่ยมชี้ลง แล้วค้นหาจากรายชื่อของนักเรียนที่ต้องการสั่งปรินท์ คลิก "พิมพ์ข้อมูล
   ที่แสดง" หรือปรินท์ครั้งเดียวทั้งห้องเรียนได้ เพื่อความสะดวกในการทำรูปเล่มรายงาน โดยกรอก
   "เริ่มพิมพ์จากเลขที่" "ถึงเลขที่" แล้วคลิก "พิมพ์เป็นช่วง"เช่น เลขที่ 1-45 เป็นต้น

| ไฟล์<br>ไฟล์     | รา 🔿 - 🙀<br>หน้าแรก                           | 🗳 🗘 🗄 🖽 🎰 🗮 - 🤧                      | (ಗೀನ ಕ್ಷಲ್ <sup>19</sup> ಕ್ಲಿ ಗೆಗ<br>100 ಕೆ. ಕೆ. ಕೆ. ಗೆಗ | มอง นักพัฒนา                | ปฐมขับ อัพเดท 21.04.20<br>OFFICE REMOTE | )17.xlsb -<br>Nitro F | •Excel<br>Pro9 Qับอกฉันว่ | า่คุณต้องการ   | ทำอะใจ                    | ลงชื่อเข้าใช่        | æ     | - 5<br>8** | ×<br>esi |
|------------------|-----------------------------------------------|--------------------------------------|----------------------------------------------------------|-----------------------------|-----------------------------------------|-----------------------|---------------------------|----------------|---------------------------|----------------------|-------|------------|----------|
| No               | <b>*</b> 1                                    | X v fx                               |                                                          |                             |                                         |                       |                           |                |                           |                      |       |            | ~        |
| _ AE             | qqefqhijikung                                 | GFGFSTLVVXYZ <i>AAAAAAAAAAAAAAAA</i> | WAAAAAAAEEEEEEEEE                                        |                             |                                         | iddd                  | cv                        |                | CW                        | сх                   |       |            | Ē        |
| 1                |                                               |                                      |                                                          |                             |                                         |                       | กรอกเลขที่เ               | หรือคลิก       | เลือกข้อมูลนักเรียน       |                      |       |            |          |
| 2                |                                               | แบบรายงาน                            | ประจำตัวเด็กปร                                           | ฐมวัย                       |                                         |                       | ที่ต้องการแสด             | ดงและสั่       | งพิมพ์ (ภาคเรียนที่ 1)    |                      |       |            |          |
| 3                |                                               | โรงเรีย                              | ยนรักวิชาการ                                             |                             |                                         | ເຄາ                   | บที่                      | ⇒              | 1                         |                      |       |            |          |
| 4                |                                               | สำนักงานเขตพื้นที่การศ์              | สึกษาประถมศึกษาขอ                                        | นแก่น เขต 4                 |                                         | 1. si                 | ลึกชาบรัชชานนท์ หนสาย     |                | •                         |                      |       |            |          |
| 5<br>6<br>7<br>8 | ตำบลเขาสวนกวาง อำเภอเขาสวนกวาง จังหวัดขอนแก่น |                                      |                                                          |                             |                                         |                       | พิมพ์ข้อมูลที่แสดง        |                |                           |                      |       |            |          |
| 9<br>10          | ชื่อ                                          | เด็กชายรัชชานนท์                     | นามสกุล                                                  | หนสาย                       |                                         |                       | พิมพ์เป็น                 | นช่วง (ขั้     | ั้นสูง โปรดระวัง)         |                      |       |            |          |
| 11               | วันเกิด                                       | 11 มกราคม 2555                       | อายุ 4                                                   | ปี 5                        | เดือน                                   | เริ่ม                 | เพิ่มพ์จากเลขที่          | $\Rightarrow$  | 2                         |                      |       |            |          |
| 12               | เลขประจ                                       | จำตัวนักเรียน 12056                  | เลขประจำตัวประชาช                                        | น 1 4074 0003               | 8 39 1                                  | ถึงเ                  | .ลขที่                    | $\Rightarrow$  | 5                         |                      |       |            |          |
| 13               | ชั้น<br>ภาคเรีย                               | อนุบาลปีที่ 1 (อายุ 4 ขวบ)<br>เทื่ 1 |                                                          | <mark>เลขที่</mark><br>2560 | 1                                       |                       |                           | พิมพ์เร        | ป็นช่วง                   |                      |       |            |          |
| 15<br>16         |                                               | ····                                 |                                                          |                             |                                         |                       | ก่อนสั่งปรินท์            | ่ กรุณาตั้งค่า | เครื่องพิมพ์เบื้องต้นก่อน |                      |       |            |          |
| ↓                | • <mark>·</mark>                              | 46.รายงานปัญหาโภชนาการ เทอม 1-       | 2 47.รายงานปัญหาโ                                        | ภชนาการ เทอม 2-1            | 48.รายงานปั                             | ญหาโภชเ               | มาการ เทอม 2-2            | 49.แบบ         | เรายงานประจำตัว เทอม 1 🤱  | 50.ແນນຮ <sup>.</sup> | + : • | - <b>-</b> | 100%     |

## 4.18.1. สามารถสั่งปรินท์ใบรับรองผลการศึกษา สำหรับนักเรียนที่จบการศึกษาหรือย้ายสถานศึกษา ได้ โดยกรอกข้อมูลที่แผ่นงาน "ข้อมูลเพิ่มเติม" เริ่มจากคอลัมน์ "BN" เป็นต้นไป

| E     | <u>م</u>   | 2 <b>8</b> 1 | E = 5            | ) = • <b>(</b> , <b>(</b> , <b>(</b> , <b>(</b> , <b>(</b> , <b>(</b> ), <b>(</b> , <b>(</b> , <b>(</b> ), <b>(</b> , <b>(</b> ), <b>(</b> , <b>(</b> ), <b>(</b> , <b>(</b> ), <b>(</b> , <b>(</b> ), <b>(</b> , <b>(</b> ), <b>(</b> , <b>(</b> ), <b>(</b> ), <b>(</b> , <b>(</b> ), <b>(</b> ), <b>(</b> , <b>(</b> ), <b>(</b> ), <b>(</b> , <b>(</b> ), <b>(</b> ), <b>(</b> ), <b>(</b> , <b>(</b> ), <b>(</b> ), | a -               | ปฐมา                        | ัย อัพเดท 21.04.20 | )17.xlsb - Excel     |                    |                     | ลงชื่อเข้าใช่      | ħ           | -           | o ×           |
|-------|------------|--------------|------------------|----------------------------------------------------------------------------------------------------|-------------------|-----------------------------|--------------------|----------------------|--------------------|---------------------|--------------------|-------------|-------------|---------------|
| ไฟ    | เล้ หน้า   | าแรก แทรก    | เด้าโครงหน้      | ำกระดาษ สตร ร                                                                                                    | ว้อมล รีวิว มมมอง | นักพัฒนา OF                 | FICE REMOTE        | Nitro Pro 9 🛛        |                    | ทำอะไร              |                    |             |             | Q, wert       |
|       |            |              |                  |                                                                                                    |                   |                             |                    |                      |                    |                     |                    |             |             | /+            |
| Q2    |            | • : ×        | √ f <sub>x</sub> | รับราชการ                                                                                                    |                   |                             |                    |                      |                    |                     |                    |             |             |               |
|       |            |              |                  |                                                                                                    |                   |                             |                    |                      |                    |                     |                    | BP          |             |               |
| 1     | <b>6</b> 4 | เลขนักเรียน  | ดำนำหน้า         | ชื่อนักเรียน                                                                                                    | ชื่อสกุลนักเรียน  | เลขที่ใบรับ<br>(กรณีออกใบร่ | รอง<br>รับรอง)     | ดำรับรอ              | งนักเรียนบรรทั     | ัดที่ 1             | คำรับรองนักเรียนบร | รทัดที่ 2 ( | [ถ้ามี) ถ้า | ไม่มีเว้นว่   |
| 2     | 1          | 12056        | เด็กชาย          | รัชชานนท์                                                                                                    | หนสาย             | 1                           |                    | กำลังศึกษาอยู่ชั้นอ  | หุบาลปีที่ 1 มีคว  | ามประพฤดิเรียบร้อย  | มีพัฒนาการด้านร่   | างกายอยู่   | ในระดับดี   |               |
| 3     | 2          | 12057        | เด็กชาย          | ชนะศักดิ์                                                                                                    | อุดมใส            | 2                           |                    | กำลังศึกษาอยู่ชั้นส  | นุบาลปีที่ 1 มีคว  | วามประพฤดิเรียบร้อย | มีพัฒนาการด้านร่   | างกายอยู่   | ในระดับดี   |               |
| 4     | 3          | 12058        | เด็กชาย          | สุรชัย                                                                                                    | เกษวงศ์           | 3                           |                    | ก่าลังศึกษาอยู่ชั้นส | หุ่บาลปีที่ 1 มีคว | วามประพฤติเรียบร้อย | มีพัฒนาการด้านร่   | างกายอยู่   | ในระดับดี   |               |
| 5     | 4          | 12059        | เด็กชาย          | อาร์ชาวิน                                                                                                    | ปารุงกุล          | 4                           |                    | กำลังศึกษาอยู่ชั้นอ  | หุบาลปีที่ 1 มีคว  | วามประพฤติเรียบร้อย | มีพัฒนาการด้านร่   | างกายอยู่   | ในระดับดี   |               |
| 6     | 5          | 12060        | เด็กชาย          | พิทวัส                                                                                                    | ศรีวิจารย์        | 5                           |                    | กำลังศึกษาอยู่ชั้นอ  | หุบาลปีที่ 1 มีคว  | ามประพฤดิเรียบร้อย  | มีพัฒนาการด้านร่   | างกายอยู่   | ในระดับดี   |               |
| 7     | 6          | 12061        | เด็กชาย          | ศุภณัฐ                                                                                                    | สรรพอาษา          | 6                           |                    | กำลังศึกษาอยู่ชั้นส  | หุบาลปีที่ 1 มีคว  | วามประพฤดิเรียบร้อย | มีพัฒนาการด้านร่   | างกายอยู่   | ในระดับดี   |               |
| 8     | 7          | 12062        | เด็กชาย          | ทาทอง                                                                                                    | โฆษิด             | 7                           |                    | กำลังศึกษาอยู่ชั้นล  | หุบาลปีที่ 1 มีคว  | วามประพฤติเรียบร้อย | มีพัฒนาการด้านร่   | างกายอยู่   | ในระดับดี   |               |
| 9     | 8          | 12063        | เด็กชาย          | ดรัณภพ                                                                                                    | พูลสวัสดิ์        | 8                           |                    | กำลังศึกษาอยู่ชั้นอ  | หุบาลปีที่ 1 มีคว  | วามประพฤติเรียบร้อย | มีพัฒนาการด้านร่   | างกายอยู่   | ในระดับดี   |               |
| 10    | 9          | 12064        | เด็กชาย          | ขัยธวัช                                                                                                    | นิตย์ภักดี        | 9                           |                    | กำลังศึกษาอยู่ชั้นอ  | หุบาลปีที่ 1 มีคว  | วามประพฤติเรียบร้อย | มีพัฒนาการด้านร่   | างกายอยู่   | ในระดับดี   |               |
| 11    | 10         | 12065        | เด็กชาย          | อภิวัฒน์                                                                                                    | น้อยสุวรรณกิจ     | 10                          |                    | กำลังศึกษาอยู่ชั้นอ  | หุบาลปีที่ 1 มีคว  | วามประพฤดิเรียบร้อย | มีพัฒนาการด้านร่   | างกายอยู่   | ในระดับดี   |               |
| 12    | 11         | 12166        | เด็กชาย          | อนุวัฒน์                                                                                                    | อำภวา             | 11                          |                    | กำลังศึกษาอยู่ชั้นล  | หุบาลปีที่ 1 มีคว  | วามประพฤดิเรียบร้อย | มีพัฒนาการด้านร่   | างกายอยู่   | ในระดับดี   |               |
| 13    | 12         | 12175        | เด็กชาย          | นัยต์กานต์                                                                                                    | บัวทอง            | 12                          |                    | ก่าลังศึกษาอยู่ชั้นอ | หุ่บาลปีที่ 1 มีคว | วามประพฤติเรียบร้อย | มีพัฒนาการด้านร่   | างกายอยู่   | ในระดับดี   |               |
| 14    | 13         | 12044        | เด็กหญิง         | มาริกา                                                                                                    | วงษ์รักษา         | 13                          |                    | กำลังศึกษาอยู่ชั้นอ  | หุบาลปีที่ 1 มีคว  | วามประพฤติเรียบร้อย | มีพัฒนาการด้านร่   | างกายอยู่   | ในระดับดี   |               |
| 15    | 14         | 12045        | เด็กหญิง         | กลัสรา                                                                                                    | แก้วกฤษฎางค์      | 14                          |                    | กำลังศึกษาอยู่ชั้นส  | หมาลปีที่ 1 มีคว   | ามประพฤดิเรียบร้อย  | มีพัฒนาการด้านร่   | างกายอยู่   | ในระดับดี   |               |
| 16    | 15         | 12047        | เด็กหญิง         | อนันตญา                                                                                                    | ประจวบบุญ         | 15                          |                    | กำลังศึกษาอยู่ชั้นส  | นุบาลปีที่ 1 มีคว  | วามประพฤดิเรียบร้อย | มีพัฒนาการด้านร่   | างกายอยู่   | ในระดับดี   |               |
| 17    | 16         | 12048        | เด็กหญิง         | ศุภาพร                                                                                                    | พลเสนา            | 16                          |                    | กำลังศึกษาอยู่ชั้นล  | หุบาลปีที่ 1 มีคว  | วามประพฤติเรียบร้อย | มีพัฒนาการด้านร่   | างกายอยู่   | ในระดับดี   |               |
| 18    | 17         | 12049        | เด็กหญิง         | สุธัญญา                                                                                                    | โพธิ์สิน          | 17                          |                    | กำลังศึกษาอยู่ชั้นอ  | หุบาลปีที่ 1 มีคว  | วามประพฤติเรียบร้อย | มีพัฒนาการด้านร่   | างกายอยู่   | ในระดับดี   |               |
| 19    | 18         | 12050        | เด็กหญิง         | ปวีณา                                                                                                    | จันทร์ทำมา        | 18                          |                    | กำลังศึกษาอยู่ชั้นอ  | หุบาลปีที่ 1 มีคว  | ามประพฤดิเรียบร้อย  | มีพัฒนาการด้านร่   | างกายอยู่   | ในระดับดี   |               |
| 20    | 19         | 12052        | เด็กหญิง         | วิภารัตน์                                                                                                    | โคตรนวน           | 19                          |                    | กำลังศึกษาอยู่ชั้นส  | หมาลปีที่ 1 มีคว   | วามประพฤดิเรียบร้อย | มีพัฒนาการด้านร่   | างกายอยู่   | ในระดับดี   |               |
| 21    | 20         | 12053        | เด็กหญิง         | เกศศิรินทร์                                                                                                    | ศรีวรรณแก้ว       | 20                          |                    | กำลังศึกษาอยู่ชั้นส  | หุ่บาลปีที่ 1 มีคว | วามประพฤติเรียบร้อย | มีพัฒนาการด้านร่   | างกายอยู่   | ในระดับดี   |               |
| 22    | 21         | 12054        | เด็กหญิง         | กานต์ชนก                                                                                                    | ไฮงาม             | 21                          |                    | ก่าลังศึกษาอยู่ชั้นอ | หุบาลปีที่ 1 มีคว  | วามประพฤติเรียบร้อย | มีพัฒนาการด้านร่   | างกายอยู่   | ในระดับดี   |               |
| 23    | 22         | 12055        | เด็กหญิง         | วริศรา                                                                                                    | มุมไทย            | 22                          |                    | กำลังศึกษาอยู่ชั้นอ  | หุบาลปีที่ 1 มีคว  | วามประพฤติเรียบร้อย | มีพัฒนาการด้านร่   | างกายอยู่   | ในระดับดี   |               |
| 24    | 23         | 12165        | เด็กหญิง         | มินรญา                                                                                                    | ป็นทอง            | 23                          |                    | กำลังศึกษาอยู่ชั้นส  | หมาลปีที่ 1 มีคว   | ามประพฤดิเรียบร้อย  | มีพัฒนาการด้านร่   | างกายอยู่   | ในระดับดี   |               |
| 25    |            |              |                  |                                                                                                    |                   |                             |                    |                      |                    |                     |                    |             |             |               |
| 26    |            |              |                  |                                                                                                    |                   |                             |                    |                      |                    |                     |                    |             |             |               |
| 27    |            |              |                  |                                                                                                    |                   |                             |                    |                      |                    |                     |                    |             |             |               |
| 28    |            |              |                  |                                                                                                    |                   |                             |                    |                      |                    |                     |                    |             |             |               |
| 20    | _          |              | II               |                                                                                                    |                   |                             |                    |                      |                    |                     |                    | ~           |             |               |
|       |            | 1.หน้าหลัก   | 2.คู่มือ         | 3.ข่อมูลพื้นฐาน                                                                                                    | 4.ข่อมูลนักเรียน  | อ.ข่อมูลเพิ่มเติม           | 6.ปกแบบบันทึก      | 7.ชอนักเรียน         | 8.บิดามารดา        | 9.ผู้ปกครอง 10      | ).พ.ค. 11.มิ.ย     |             | 4           |               |
| พร้อม | 1          |              |                  |                                                                                                    |                   |                             |                    |                      |                    |                     |                    | ]           | -           | <b>+</b> 1009 |

| 日 5 - 근 - 월 그 표 월 표 - Փ, 福 태 - ปฐมพิตั                                                                                    | ลงชื่อเข้าใช่                 | <b>⊡</b> –                 | o ×           |     |        |
|----------------------------------------------------------------------------------------------------|-------------------------------|----------------------------|---------------|-----|--------|
| ไฟด์ หน้าแรก แทรก เต้าโดรงหน้ากระดาษ สูตร ข้อมูล รีวิว มุมมอง นักพัฒนา OFFICE                                             | REMOTE Nitro Pro 9 Q          |                            |               |     | Q wert |
|                                                                                                    |                               |                            |               |     |        |
|                                                                                                    | A7                            | BA                         | 1             |     |        |
|                                                                                                    | 1 12                          |                            |               |     | Ĭ      |
| 2                                                                                                    | ใบรับรองผ                     | เลการศึกษา 🖤               |               |     |        |
| 3                                                                                                    | ระดับ                         | ປฐมวัย                     |               |     |        |
|                                                                                                    |                               |                            |               |     |        |
|                                                                                                    | กรอกลำดับที่หรือคลิ           | ่กเลือกข้อมูลนักเรียน      |               |     |        |
| 5 เปรียงผลทางคุณชา<br>เอลเซี่ 1                                                                                           | ที่ต้องการแส                  | ดงและสั่งพิมพ์             |               |     |        |
|                                                                                                    |                               |                            | -             |     |        |
| 7                                                                                                    | ลำดับที่                      | 1                          |               |     |        |
| 8 โรงเรียนรักวิชาการ สำนักงานเขตพื้นที่การศึกษาประถมศึกษาขอนแก่น เขต 4                                                    |                               |                            |               |     |        |
| 9 ตำบลเขาสวนกวาง อำเภอเขาสวนกวาง จังหวัดขอนแก่น                                                                           | . เด็กข่านเรื่อไข่านนห์ แนสาน |                            |               |     |        |
| 10                                                                                                    |                               | •                          |               |     |        |
| 11 ขอรับรองว่าชื่อ เด็กชายรัชชานนท์ ชื่อสกุล หนสาย                                                                        |                               | d                          |               |     |        |
| 12 เลขบระจาตวนกเรยน 12056 เลขบระจาตวบระชาชน 140/400038391<br>12 เอือวันนี้ 11 มอราคม 2555 เมษะ ควม รักษาติ ไทย สวรมว มพระ | พิมพ์ข้อ:                     | มูลท์แสดง                  |               |     |        |
| 14 ชื่อ-ชื่อสกลบิดา นายสปัน หนลาย ชื่อ-ชื่อสกลมารดา นางสาววิลาวรรณ วงศ์ใหญ่                                               | 0 ( 5                         | х. н.                      |               |     |        |
| 15 กำลังศึกษาอยู่ชั้นอนุบาลปีที่ 1 มีความประพฤติเรียบร้อย                                                                 | พิมพ์เป็นช่วง (จ่             | วันสูง โปรดระวัง)          |               |     |        |
| 16 มีพัฒนาการด้านร่างกายอยู่ในระดับดี                                                                                     | เริ่มพิมพ์จากลำดับที          | 1                          |               |     |        |
| 17 มีพัฒนาการด้านอารมณ์และจิตใจอยู่ในระดับดี                                                                              | ถึงลำดับที                    | 1                          |               |     |        |
| 18 มีพัฒนาด้านสังคมอยู่ในระดับดี                                                                                          |                               |                            |               |     |        |
| 19 และมีพัฒนาการด้านสติปัญญาอยู่ในระดับดี                                                                                 | พิมพ์เ                        | ป็นช่วง                    |               |     |        |
|                                                                                                    |                               |                            |               |     |        |
|                                                                                                    | รายงานประจำตัว เทอม 2 🛛 👌     | ปี.แบบรายงานประจำดัว รายปี | 52.ใบรับรอง 🛞 | : • |        |
| wiou []                                                                                                    |                               |                            |               | 9   | + 100% |

# การใช้งานโปรแกรม ปพ.5-6 ระดับประถมศึกษาและมัธยมศึกษา มีลักษณะและ วิธีการใช้งานอย่างไรบ้าง?

5.1. โปรแกรม ปพ.5-6 ระดับประถมศึกษา แบ่งเป็น 2 ไฟล์สำหรับให้โรงเรียนเลือกใช้งานตามบริบท คือ 5.1.1. แบบรายเทอม จะแบ่งการประเมินออกเป็น 2 ภาคเรียน มีการเก็บคะแนนระหว่างเรียน และ การสอบปลายภาค ทั้งภาคเรียนที่ 1 และภาคเรียนที่ 2 แล้วนำผลการเรียนทั้ง 2 ภาคเรียนมา หาค่าเฉลี่ยเป็นผลการเรียนตลอดปีการศึกษา

| SCP           | พัฒ                 | นาโดย : นายชัชวา | เลย์ รินทร่วงศ์ โทร.      | . 081-055-5098 |                | •            | ประถมศึก         | าษา             |
|---------------|---------------------|------------------|---------------------------|----------------|----------------|--------------|------------------|-----------------|
| ส่วนแรก       | ปพ.5                | นักเรียน 🖊       | ผลสัมฤทธิ์ <sup>"th</sup> | ผลสัมฤทธิ์     | คุณลักษณะ      | สรุป ปพ.6    | สรุปผลสัมฤทธิ์   | สรุปผลสัมฤทธิ์  |
| -             |                     | And a day        | Arrest 1                  | and 11         |                | alm Carrow 1 |                  |                 |
| ด้มย          | ו פר פו נאגראו א    | ขอนกเรยน         | 101011                    | 11 10101       | MIRNUMERS I    | 1W.0 (Wan 1  | HELLULS ID DU 1  | UIND INTELL     |
| ไอมูลพื้นฐาน  | ปก ปพ.5 รายขั้น 1   | บิดามารดา        | วิชาที่ 2                 | วิชาที่ 12     | คุณลักษณะ 2    | ปพ.6 เทอม 2  | คะแนนรายขั้น 2   | เกรดรายขั้น 2   |
|               |                     | •                |                           |                |                |              |                  |                 |
| DMC           | ปก ปพ.5 รายชัน 2    | ผู้ปกครอง        | วิชาที่ 3                 | วิชาที่ 13     | คุณลักษณะ รวม  | ปพ.6 รวม     | คะแนนรายชั้น รวม | เกรดรายชั้น รวม |
| ้อมูลนักเรียน | ปก ปพ.5 รายขั้น รวม | เวลาเรียน        | วิชาที่ 4                 | วิชาที่ 14     | ค่านิยม 1      |              | คะแนนร้อยละ 1    | เกรดร้อยละ 1    |
|               |                     |                  |                           | •              |                |              |                  | •               |
|               | ปก ปพ.5 รายวิชา 1   |                  | วิชาพี 5                  | วิชาที่ 15     | ค่านิยม 2      |              | คะแบบร้อยละ 2    | เกรดร่อยละ 2    |
|               | ปก ปพ.5 รายวิชา 2   |                  | วิชาที่ 6                 | วิชาที่ 16     | ด่านิยม รวม    |              | คะแนนร้อยละ รวม  | เกรดร้อยละ รวม  |
|               |                     |                  |                           |                |                |              |                  |                 |
| 000           | ปก ปพ.5 รายวิชา รวม |                  | วิชาที่ 7                 | วิชาที่ 17     | กิจกรรม 1      |              | -                | 0               |
| * * *         |                     |                  | and a                     |                |                | 1            | 0                | - C             |
| The           |                     |                  | 8 וורער                   | 81 וורפר       | กจกรรม 2       |              |                  |                 |
|               |                     |                  | วิชาที่ 9                 | วิชาที่ 19     | กิจกรรม รวม    | CR           |                  | 1               |
|               |                     |                  |                           |                |                |              | 00               |                 |
| 100           |                     |                  | วิชาที่ 10                | วิชาที่ 20     | เอกสารแนบท้าย  |              |                  |                 |
|               |                     |                  |                           |                | สารขึ้นอง ปพ 5 |              |                  |                 |
|               |                     |                  |                           |                | in auto anis   |              |                  | 23              |
|               |                     | -                |                           |                | 57             |              |                  |                 |
|               | 24                  |                  | 3                         |                |                |              |                  |                 |
|               |                     |                  | 1                         |                | 1              |              |                  |                 |

5.1.2. แบบรายปี มีการเก็บคะแนนระหว่างเรียนตลอดปี แต่จะมีการสอบปลายปีครั้งเดียว แล้วคิด เป็นผลการเรียนตลอดปีการศึกษา โดยไม่แยกเป็นภาคเรียนที่ 1 หรือภาคเรียนที่ 2

| CP                   | ພັດມ            | นาโดย : นายชัชว<br>I♥วิชาการ ww | าลย์ รินทร์วงศ์ โท<br>w.facebook.com/ | 15. 081-055-5098<br>thaischool |            | -9         | ประถมใ                     | าึกษา              |
|----------------------|-----------------|---------------------------------|---------------------------------------|--------------------------------|------------|------------|----------------------------|--------------------|
| ส่วนแรก              | ปพ.5            | นักเรียน                        | เวลาเรียน                             | เวลาเรียน                      | ผลสัมฤทธิ์ | ผลสัมฤทธิ์ | คุณลักษะ                   | สรุป ปพ.6          |
| ศูมีอ                | กำหนดรายวิชา    | ชื่อนักเรียน                    | พ.ค.                                  | W.U.                           | วิชาที่ 1  | วิชาที่ 11 | คุณลักษณะ<br>อันพึงประสงค์ | ปพ.6               |
| <i>โ</i> อมูลพื้นฐาน | ปก ปพ.5 รายขั้น | บีดามารดา                       | ນີ.ບ.                                 | ธ.ค.                           | วิชาที่ 2  | วิชาที่ 12 | ค่านิยม 12 ประการ          | คะแนนรายชั้น       |
| DMC                  | ปก ปพ.5 รายวิชา | ผู้ปกครอง                       | n.e.                                  | ม.ค.                           | วิชาที่ 3  | วิชาที่ 13 | กิจกรรม<br>พัฒนาผู้เรียน   | คะแนนรายชั้น (ด่อ) |
| อมูลนักเรียน         |                 |                                 | ส.ค.                                  | n.w.                           | วิชาที่ 4  | วิชาที่ 14 | เอกสารแนบท้าย              | เกรดรายขั้น        |
|                      |                 |                                 | n.u.                                  | มี.ค.                          | วิชาที่ 5  | วิชาที่ 15 | คำขึ้แจง ปพ.5              | เกรดรายขั้น (ต่อ)  |
|                      |                 | 1                               | ต.ค.                                  | ເນ.ຍ.                          | วิชาที่ 6  | วิชาที่ 16 |                            | เกรดร้อยละ         |
|                      | 6               | -A 5                            | ເວລາ รวม 1                            | เวลา รวม 2                     | วิชาที่ 7  | วิชาที่ 17 | ***                        |                    |
|                      |                 | V                               |                                       |                                | วิชาที่ 8  | วิชาที่ 18 |                            | $\mathcal{O}$      |
|                      |                 |                                 |                                       |                                | วิชาที่ 9  | วิชาที่ 19 |                            |                    |
| 2                    |                 | <b>1</b> 8                      | 23                                    |                                | วิชาที่ 10 | วิชาที่ 20 |                            |                    |
|                      |                 | 1                               |                                       | 1                              |            |            | 25                         |                    |

คู่มือการใช้งานโปรแกรมงานวิชาการชั้นเรียน-วิชาการโรงเรียน โดยเพจวิชาการ www.facebook.com/thaischool

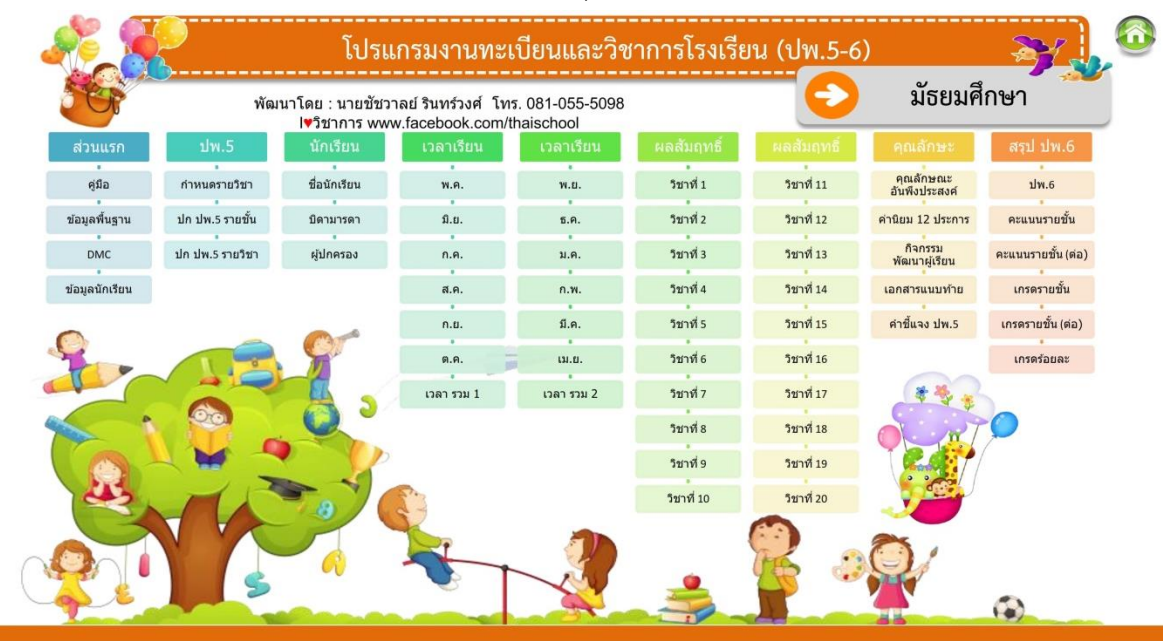

5.2. ระดับมัธยมศึกษา มีเฉพาะการประเมินผลสัมฤทธิ์เป็นรายภาคเรียน (ไม่มีรายปี)

- 5.3. ใน 1 ไฟล์กรอกนักเรียนได้ 1 ห้อง ห้องละไม่เกิน 45 คน ถ้ามีหลายห้องเรียนให้คัดลอกไฟล์ตาม จำนวนห้องเรียน
  - 5.3.1.กรณีสอนประจำชั้น นักเรียนกลุ่มเดียว ให้กรอกให้ครบทุกวิชาที่สอนใน 1 ไฟล์
  - 5.3.2. กรณีสอนประจำวิชา ให้กรอกไฟล์ละห้องเรียน ไฟล์ละวิชาแยกกัน และให้ครูประจำชั้นหรือผู้ที่ ได้รับมอบหมาย ให้ทำไฟล์รวมอีก 1 ไฟล์เพื่อนำคะแนนรวมและเกรดจากครูประจำวิชาทุกวิชา มารวมในไฟล์ใหม่ เพื่อให้เป็น ปพ.6 และรายงานระดับห้องเรียน (ดูภาพตัวอย่างกระบวนการ)

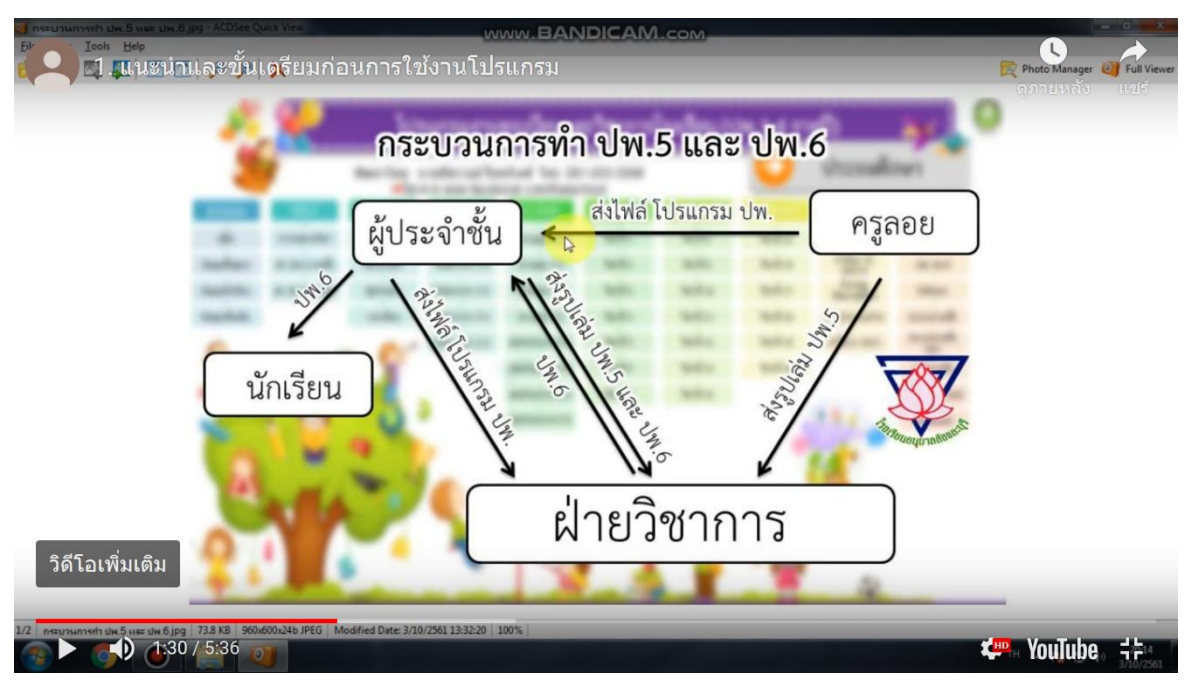

เครดิตภาพ : โรงเรียนอนุบาลสังขละบุรี

คู่มือการใช้งานโปรแกรมงานวิชาการชั้นเรียน-วิชาการโรงเรียน โดยเพจวิชาการ www.facebook.com/thaischool

- 5.4. หน้าหลัก/สารบัญ เป็นหน้ารวมเมนูแผ่นงานทั้งหมดในโปรแกรม ซึ่งสามารถ คลิกที่เมนูนั้น ๆ เพื่อให้ เชื่อมโยงไปยังแผ่นงานต่าง ๆ ได้อย่างรวดเร็ว
  - 5.4.1. องค์ประกอบและการแบ่งหมวดหมู่
  - 5.4.2. สามารถคลิกเมนู เพื่อเชื่อมโยงไปยังแผ่นงานต่าง ๆ และคลิกปุ่ม Home สีเขียวเพื่อกลับหน้า หลัก
- 5.5. คู่มือ
  - 5.5.1. ควรศึกษาคู่มือก่อนการใช้งาน เพื่อให้ทราบวิธีการกรอกข้อมูล การแก้ปัญหา และข้อควรระวัง ในการกรอกข้อมูล
- 5.6. ข้อมูลพื้นฐาน ได้กำหนดชื่อสถานศึกษาในโปรแกรมเรียบร้อยแล้ว ให้ดำเนินการกรอกข้อมูลพื้นฐาน อื่น ๆ ที่จำเป็นให้ถูกต้อง
  - 5.6.1. กรอกสังกัดระดับกรม เช่น สำนักงานคณะกรรมการการศึกษาขั้นพื้นฐาน หรือ สำนักงาน บริหารการศึกษาเอกชน
  - 5.6.2. กรอกตำบล/อำเภอ/จังหวัด
  - 5.6.3. กรอกสังกัดระดับเขต เช่น สำนักงานเขตพื้นที่การศึกษาประถมศึกษาขอนแก่น เขต 4
  - 5.6.4. กรอกชื่อ-สกุล ผู้อำนวยการ นายทะเบียน หัวหน้างานวิชาการ และครูประจำชั้น/ประจำวิชา
- 5.7. ข้อมูลนักเรียน
  - 5.7.1. การนำเข้าข้อมูลนักเรียนจากระบบ DMC ของ สพฐ. ชื่อไฟล์ studentInSchoolList.csv สามารถคัดลอกข้อมูลนักเรียนจากระบบ DMC มาวางลงในแผ่นงาน "ข้อมูลนักเรียน" ได้ ตาม ขั้นตอนดังนี้
    - 5.7.1.1. การดาวน์โหลดไฟล์ข้อมูลนักเรียนจากระบบ DMC (ดูภาพประกอบ)
      - 5.7.1.1.1. เข้าระบบ DMC ที่ <u>https://portal.bopp-obec.info/obec64/</u>
      - 5.7.1.1.2. กรอกชื่อผู้ใช้งานและรหัสผ่าน คลิกเข้าสู่ระบบ
      - 5.7.1.1.3. คลิกเมนู โรงเรียน>2.9 รายงานระดับโรงเรียน
      - 5.7.1.1.4. ที่บรรทัด ทะเบียนนักเรียนรายบุคคล คลิกดาวน์โหลดไฟล์ studentInSchoolList.csv หากเป็นข้อมูลภาคเรียนที่ 2 ไฟล์จะอยู่ด้านล่าง ให้เลื่อนหน้าเว็บไซต์ลงไปด้านล่างสุดเพื่อดาวน์โหลด

#### รายงานระดับโรงเรียน ปีการศึกษา-ภาคเรียน 2563-1 ดาวน์โหลด รายงาน จำนวนนักเรียนแยกชั้น,เพศ schoolmis.csv จำนวนนักเรียนจำแนกตามอายุ age.csv จำนวนนักเรียนพิการ deformity.csv จำนวนนักเรียนพิการและด้อยโอกาส deformityocc.csv จำนวนนักเรียนที่อยู่ห่างเกิน 3 กม.จำแนกตามการเดินทาง journeytype.csv จำนวนนักเรียนด้อยโอกาส occasion.csv จำนวนนักเรียนขาดแคลน poor csv จำนวนนักเรียนแยกตามสัญชาติ race.csv จำนวนนักเรียนแยกตามศาสนา religion.csv จำนวนนักเรียนพักนอน homeless csv น้ำหนักส่วนสูงเทียบเกณฑ์มาตรฐาน health.csv จำนวนนักเรียนติด G aid.csv รายชื่อนักเรียนที่มีตัวตนอยู่จริงในสถานศึกษา studentInSchoolList รายชื่อนักเรียน(น้ำหนักส่วนสงเทียบเกณฑ์มาตรฐาน) studentInSchoolList health

- 5.7.1.2. เปิดไฟล์ที่ดาวน์โหลดมาและคัดลอกข้อมูลนักเรียนเฉพาะห้องที่ต้องการทำข้อมูล
- 5.7.1.3. คลิกที่ตัวเลขหัวแถว แล้วลากคลุมข้อมูลนักเรียนทั้งแถวลงด้านล่าง
- 5.7.1.4. กดปุ่ม Ctrl+C หรือคลิกขวาเลือก คัดลอก (Copy)
- 5.7.1.5. คลิกเปิดโปรแกรมงานวิชาการ ที่แผ่นงาน "ข้อมูลนักเรียน"
- 5.7.1.6. คลิกขวาที่เซลล์ A3 เลือกเมนูตัวเลือกการวาง "ค่า (า)" ซึ่งเป็นสัญลักษณ์เลข 123
- 5.7.1.7. จากนั้น กดปุ่มสีเขียวที่อยู่ด้านขวามือ (ดูภาพประกอบ) หรือกดปุ่ม Ctrl+D เพื่อ ปรับปรุงข้อมูล
- 5.7.2. การกรอกข้อมูลด้วยตนเอง ในกรณีที่ไม่มีไฟล์ DMC หรือสังกัดอื่นนอกจาก สพฐ. สามารถ กรอกข้อมูลใหม่ด้วยตนเอง (กรุณาอ่านคำแนะนำที่มุมสีแดง) วิธีการกรอกที่สำคัญมีดังนี้
  - 5.7.2.1. รหัสโรงเรียน จำเป็นต้องกรอก ถ้าไม่กรอกข้อมูลอื่น ๆ จะไม่แสดง ถ้าไม่ทราบหรือ เป็นสถานศึกษาที่ไม่ได้สังกัด สพฐ. ให้กรอกตัวเลขอะไรก็ได้
  - 5.7.2.2. เลขประจำตัวประชาชน ให้กรอกตัวเลขเรียงปกติ ไม่ต้องมีวรรค หรือขีด โปรแกรม จะประมวลผลให้เองเมื่อกดปุ่มสีเขียว
  - 5.7.2.3. เพศชายให้กรอก ช เพศหญิงให้กรอก ญ (ตามระบบของ DMC) ถ้ากรอกเป็นอย่าง อื่นนอกจาก ช หรือ ญ โปรแกรมจะประมวลผลเป็นเพศหญิง
- 5.8. ข้อมูลเพิ่มเติม ให้กรอกข้อมูลเพิ่มเติมที่จำเป็น เช่น อาชีพบิดา มารดา และผู้ปกครอง ตรวจสอบและ แก้ไขที่อยู่ปัจจุบันของนักเรียนให้ถูกต้อง
- 5.9. กำหนดรายวิชา ให้กรอกข้อมูลชั้นเรียน ภาคเรียน ปีการศึกษา รหัสวิชา รายวิชา เวลาเรียน (ชั่วโมง/ ปี) กลุ่มสาระการเรียนรู้ และชื่อ-สกุลครูประจำวิชา โดยสามารถกำหนดรายวิชาได้สูงสุด 20 รายวิชา ต่อปีการศึกษา
  - 5.9.1. กรณีสอนประจำชั้น นักเรียนกลุ่มเดียว ให้กรอกให้ครบทุกวิชาที่สอนใน 1 ไฟล์

- 5.9.2. กรณีสอนประจำวิชา ให้กรอกไฟล์ละห้องเรียน (นักเรียนกลุ่มเดียว) ถ้าห้องเรียนนี้สอนหลาย วิชาสามารถกรอกในไฟล์เดียวกันได้ เช่น ห้อง ป.6 สอนวิชาภาษาไทยและสังคมศึกษา สามารถ ทำเป็นไฟล์เดียวกันได้ แต่ถ้าสอนหลายห้อง (นักเรียนหลายกลุ่ม) ให้แยกไฟล์ละห้องเรียน เช่น สอนภาษาไทย ป.4 ป.5 และ ป.6 (นักเรียน 3 กลุ่ม) ให้แยกเป็น 3 ไฟล์เพราะรายชื่อนักเรียน คนละกลุ่มกัน
- 5.9.3. ปกแบบบันทึก ให้ตรวจ แก้ไข และกรอกจำนวนนักเรียน ชาย-หญิง ต้นปีการศึกษา ออก-เข้า ระหว่างปีการศึกษา และจำนวนรวมให้ถูกต้อง โดยปกจะมีทั้งแบบรายชั้น คือแสดงสรุปผลการ เรียนทุกวิชา ใช้ในกรณีครูสอนประจำชั้น (คนเดียวสอนทุกวิชา) และแบบรายวิชา คือแสดง สรุปผลการเรียนแค่วิชาเดียว ใช้ในกรณีครูสอนประจำวิชา
- 5.9.4. ชื่อนักเรียน บิดามารดา ผู้ปกครอง จะเป็นข้อมูลที่โปรแกรมประมวลมาจากแผ่นงานข้อมูล นักเรียนและข้อมูลเพิ่มเติมโดยอัตโนมัติ
- 5.9.5. เวลาเรียน มีวิธีการกรอก ดังนี้
  - 5.9.5.1. กรณีสอนประจำชั้น กรอกเป็นจำนวนวันในแต่ละช่อง

| 5.9.5.1.1. | มาเรียน 1 วัน | ให้กรอกเลข 1 |
|------------|---------------|--------------|
| 5.9.5.1.2. | ป่วย          | ให้กรอก ป    |
| 5.9.5.1.3. | ลา            | ให้กรอก ล    |
| 5.9.5.1.4. | ขาด           | ให้กรอก ข    |

5.9.5.2. กรณีสอนประจำวิชา กรอกเป็นจำนวนชั่วโมงในแต่ละช่อง

| 5.9.5.2.1. | มาเรียน 1 ชั่วโมง | ให้กรอกเลข 1 |
|------------|-------------------|--------------|
| 5.9.5.2.2. | ป่วย 1 ชั่วโมง    | ให้กรอก ป    |
| 5.9.5.2.3. | ลา 1 ชั่วโมง      | ให้กรอก ล    |
| 5.9.5.2.4. | ขาด 1 ชั่วโมง     | ให้กรอก ข    |
| 5.9.5.2.5. | มาเรียน 2 ชั่วโมง | ให้กรอกเลข 2 |
| 5.9.5.2.6. | ป่วย 2 ชั่วโมง    | ให้กรอก ปป   |
| 5.9.5.2.7. | ลา 2 ชั่วโมง      | ให้กรอก ลล   |
| 5.9.5.2.8. | ขาด 2 ชั่วโมง     | ให้กรอก ขข   |
|            |                   |              |

- 5.9.5.3. วันหยุดเสาร์-อาทิตย์ และวันหยุดพิเศษ สามารถเว้นว่างไว้ได้ แต่ถ้าต้องการเพิ่ม หมายเหตุว่าวันใดเป็นวันหยุดพิเศษ สามารถพิมพ์ในพื้นที่ตารางด้านล่างใต้ชื่อนักเรียนคน สุดท้ายได้
- 5.9.5.4. โปรแกรมจะสรุปเวลาเรียนให้โดยอัตโนมัติในแผ่นงาน "สรุปเวลาเรียน"
- 5.10. การบันทึกผลสัมฤทธิ์ทางการเรียน คลิกที่แผ่นงานวิชาที่ต้องการบันทึก ซึ่งรายวิชาจะ เชื่อมโยงมาจากแผ่นงาน "รายวิชา" โดยอัตโนมัติ

| X           | <u>,</u> 9 | · @ - 🔒 🛤 🔄 =                                       |                   |                       |                             | ประ                            | ะถมศึก                         | ษาปพ                         | .5-6 (1            | ายเทอ                  | ม) อัพ         | เดท 2                   | 7.02.2                   | 017.xl                 | sb - Mic                         | rosofi                                  | t Exce                                     | _                          |                                    |                                  |                                 |                      |                             |                          | -        | d ×        |
|-------------|------------|-----------------------------------------------------|-------------------|-----------------------|-----------------------------|--------------------------------|--------------------------------|------------------------------|--------------------|------------------------|----------------|-------------------------|--------------------------|------------------------|----------------------------------|-----------------------------------------|--------------------------------------------|----------------------------|------------------------------------|----------------------------------|---------------------------------|----------------------|-----------------------------|--------------------------|----------|------------|
| แห่         | u          | หน้าแรก แทรก เค้าโครงหน้ากระ                        | ะดาษ สู           | คร ข้อ:               | រូត (                       | ตรวจทาน                        | มุม                            | มอง                          | นักพัฒน            | п 0                    | FFICE R        | EMOTE                   | Nitro                    | o Pro 9                |                                  |                                         |                                            |                            |                                    |                                  |                                 |                      |                             |                          | ۵ 😭      |            |
| Pivot       | Table a    | าราง รูปภาพ ภาพ รูปร่าง Smart<br>ดัดปะ<br>ภาพประกอบ | Art ภาพ<br>หน้าจอ | <b>ม่า</b><br>คอสัมน์ | มีมีน<br>เสน                | ູ່<br>ວາກລາ<br>ບັ              | น พ่ง<br>แหนภูมิ               | <b>พั</b> นที่<br>           | nstand             | 0<br>แผนภูมิ<br>อื่น * | เส้น<br>เส้น   | คอลั:<br>กันแบบประการใน | มน์ ชน<br>/แร<br>สะกายไฟ | <u>-</u><br>ະ ສຳ<br>ສຳ | ถ้าแบ่ง ค<br>นซ้อมูล<br>ใวกรอง ก | (2)<br>การเชื่อม<br>หลายมี<br>การเชื่อม | )<br>เรียง<br>เดียง                        | ง<br>เลื่อง ทัว<br>มความ ท | กระดาษแล<br>กระดาษแล<br>ก้ายกระดาษ | ส<br>ะ อักษร<br>ศิลปิ<br>ข้อความ | มรรทั<br>ลายเช้า                | มัน ขึ้นของ<br>มาง   | π<br><sup>αμητε</sup><br>αι | Ω<br>สัญลักษ<br>มูลักษณ์ | aí       |            |
|             | BT         | [7 → (= f <sub>x</sub> =                            | F('ข้อมูลนั       | กเรียน-กา             | 5av'lA2                     | :="","",                       | SUM(BI                         | M7,BQ                        | 7,BS7))            |                        |                |                         |                          |                        |                                  |                                         |                                            |                            |                                    |                                  |                                 |                      |                             |                          |          | 1          |
| 1           | A          | В                                                   | BI                | BJ                    | BK                          | BL                             | BM                             | BN                           | BO                 | BP                     | BQ             | BR                      | BS                       | BT                     | BU                               | BV                                      | BW E                                       | X BY                       | BZ CA                              | CB                               | CC CE                           | CEC                  | FCG                         | CH CI                    | CJ (     | CK CL 🔺    |
| 1<br>2<br>3 |            |                                                     | 30                |                       | ผลสัมฤ<br>รายวิช<br>อัตราส่ | ุทธิ์ทางก<br>า ท2110<br>วนคะแน | ารเรียน<br>11 ภาษา<br>น ระหว่า | ชั้นประถ<br>ไทย<br>เงกาค : ' | มศึกษาปี<br>ปลายภา | ที่ 2/1                | ปีการศึก<br>70 | ษา 255<br>:             | 9<br>30                  |                        |                                  |                                         | <ul> <li>กดปุ่ม</li> </ul>                 | ) <b>(</b><br>เครื่อง      | ) (                                | ) (                              | 20%)<br>น เพื่อเห               | (5) พิ่มจำนวน        | เคอลัมน์เ                   | ารอกคะเ                  | เนน      |            |
| 4           |            |                                                     |                   |                       |                             |                                |                                |                              |                    |                        |                |                         |                          |                        |                                  |                                         |                                            |                            |                                    |                                  |                                 |                      |                             |                          |          |            |
| 5           | เลขที่     | ชื่อ-สกุล                                           | ดิตเป็นร้อย       | ะสับหลการเรื          | ภาคเรียนที่ 1               | ภาคเรียนที่ 2                  | ណេដីប                          | ภาคเรียนที่ 1                | ภาคเรียนที่ 2      | ណេដឹម                  | žaua: 80       | ากกลย                   | ร้อบละ 20                | RCS                    | ตัดสิน<br>ระดับผล                |                                         | <ul> <li>ກດປຸ່າ</li> <li>ກດປຸ່າ</li> </ul> | I 20%<br>  ย้อนกเ          | สีม่วง เพื่<br>กับสีส้ม เช่        | อแปลงเ<br>ฟ้อยกเลิ               | เป็นตาร <sup>ะ</sup><br>Iกการแง | างสำหรับ<br>ปลงตาราง | กรอกคะเ<br>เช้อสอบเ         | แนนซ้อส<br>กลาง          | อบกลา    | 4          |
| 6           |            | 200 (1990)<br>200                                   | 100.00            | ~                     | 70.00                       | 70.00                          | 70.00                          | 30.00                        | 30.00              | 30.00                  | 24.00          | 40.00                   | 6.00                     | 100.00                 | 111353016                        |                                         |                                            |                            |                                    |                                  |                                 |                      |                             |                          |          |            |
| 7           | 1          | เด็กขายมานะ ขยันยิ่ง                                | 81.00             | 4                     | 55.00                       | 63.00                          | 59.00                          | 17.00                        | 18.00              | 17.50                  | 14.00          | 18.00                   | 2.70                     | 75.70                  | 3.5                              | _                                       |                                            | ଅଁ                         | อ <b>สอบไรงเ</b>                   | รียน คิด                         | แปนร้อย                         | ມຄະ                  |                             | 20                       |          |            |
| 8           | 2          | เด็กขายอุดม สมบูรณ์                                 | 78.00             | 3.5                   | 49.00                       | 60.00                          | 54.50                          | 25.00                        | 18.00              | 21.50                  | 17.20          | 23.00                   | 3.45                     | 75.15                  | 3.5                              |                                         |                                            |                            | ขอสอบกล                            | 173 MME                          | ปนรอยส                          | 35                   |                             | 40                       |          |            |
| 9           | 3          | เด็กขายธรรมะ ขัยไย                                  | 81.00             | 4                     | 65.00                       | 55.00                          | 60.00                          | 20.00                        | 26.00              | 23.00                  | 18.40          | 34.00                   | 5.10                     | 83.50                  | 4                                |                                         |                                            | in the second              | ครแบบเ                             | ตมขอส                            | อบกลาง                          |                      |                             | 40                       |          |            |
| 10          | 4          | เด็กหญิงชูโจ รักษ์โลก                               | 65.00             | 2.5                   | 61.00                       | 40.00                          | 50.50                          | 19.00                        | 25.00              | 22.00                  | 17.60          | 38.00                   | 5.70                     | 73.80                  | 3                                |                                         | • 0. 2                                     | 11501                      | าคะแนนพ                            | ทสอบก                            | 19.14 19.                       | M.15.3.0.13          | INGUINE                     | 0.00                     |          |            |
| 11          | 5          | เด็กหญิงมานี้ ประสับไชค                             | 69.00             | 2.5                   | 35.00                       | 41.00                          | 38.00                          | 18.00                        | 28.00              | 23.00                  | 18.40          | 21.00                   | 3.15                     | 59.55                  | 1.5                              |                                         | • 1. 4                                     | 2 0500                     | 1คะแนนข                            | INHEUT                           | 19.14 19.                       | M.15.1.0.15          | าเจาเทย                     | คณิตศา                   | สตร์ อิง | 12.1MB.IM. |
| 12          |            | -                                                   |                   |                       |                             |                                | -                              |                              |                    | _                      | -              | -                       |                          |                        |                                  |                                         | • 54. 1-                                   | 2 11301                    | เสื้อพว แห                         | Neeur                            |                                 | VI 15 310 18         | I I O I ENO                 | FIERAN                   | 61913 39 |            |
| 14          |            |                                                     |                   |                       |                             |                                |                                |                              |                    |                        |                |                         |                          |                        | 2                                |                                         |                                            | EINTH                      | ATTITO I 66                        | 101110                           | IN IN U.S.                      |                      |                             |                          |          |            |
| 15          |            |                                                     |                   |                       |                             |                                |                                |                              |                    | _                      | -              | _                       |                          |                        | -                                |                                         |                                            |                            |                                    |                                  |                                 |                      |                             |                          |          |            |
| 16          |            |                                                     |                   |                       |                             |                                | 2                              | 1                            |                    |                        | 1              |                         |                          |                        |                                  |                                         |                                            |                            |                                    |                                  |                                 |                      |                             |                          |          |            |
| 17          |            |                                                     |                   |                       |                             |                                |                                |                              |                    |                        |                |                         |                          |                        |                                  |                                         |                                            |                            |                                    |                                  |                                 |                      |                             |                          |          |            |
| 18          |            |                                                     |                   |                       |                             |                                |                                |                              |                    |                        |                |                         |                          |                        |                                  |                                         |                                            |                            |                                    |                                  |                                 |                      |                             |                          |          |            |
| 19          |            |                                                     |                   |                       |                             |                                |                                |                              |                    |                        |                |                         |                          |                        | 3                                |                                         |                                            |                            |                                    |                                  |                                 |                      |                             |                          |          |            |
| 20          |            |                                                     |                   |                       |                             |                                |                                |                              |                    |                        |                |                         |                          |                        |                                  |                                         |                                            |                            |                                    |                                  |                                 |                      |                             |                          |          |            |
| 21          |            |                                                     |                   |                       |                             |                                |                                |                              |                    |                        |                |                         |                          |                        |                                  |                                         |                                            |                            |                                    |                                  |                                 |                      |                             |                          |          |            |
| 22          |            |                                                     |                   |                       |                             |                                |                                |                              |                    |                        |                |                         |                          |                        |                                  |                                         |                                            |                            |                                    |                                  |                                 |                      |                             |                          |          |            |
| 23          |            |                                                     |                   |                       |                             |                                |                                |                              |                    |                        |                |                         |                          |                        |                                  |                                         |                                            |                            |                                    |                                  |                                 |                      |                             |                          |          |            |
| 14 4        | ) H        | 🧹 ปก ปพ.5 รายชั่น 1 🏑 ปก ปพ.5 รา                    | เยชั่น 2 🏒        | ปกปพ.5 ร              | ายชั่น รว                   | ณ /ป                           | กปพ.5                          | รายวิชา                      | 1 / ป              | า ปพ.5                 | รายวิชา        | 2 / 1                   | ก ปพ.5                   | รายวิชา                | รวม ชื                           | อนักเรีย                                | น /บี                                      | ามารดา                     | ผู้ปกคร                            | as / in                          | วลาเรียน                        | วิชาที่ 1            | วิชาป                       | 4                        |          |            |
| พร้อร       | u 🛅        |                                                     | X                 |                       |                             | -                              |                                |                              |                    |                        |                |                         |                          |                        |                                  |                                         | -                                          | 0                          | _                                  |                                  |                                 |                      | 1                           | 10% 🖂                    |          | 0 (+       |

- 5.10.1. ปุ่มควบคุมด้านขวา 5 ปุ่ม
  - 5.10.1.1. 🚳 ปุ่มบ้านสีเขียว กดเพื่อกลับไปที่หน้าหลัก/สารบัญ
  - 5.10.1.2. 🔁 ปุ่มเครื่องหมายบวกสีน้ำเงิน กดเพื่อเพิ่มจำนวนคอลัมน์กรอกคะแนน (โปรแกรมรายปีเพิ่มเป็น 48 ช่อง โปแกรมรายเทอมเพิ่มเป็น 50 ช่อง)
  - 5.10.1.3.
     ปุ่มเครื่องหมายลบสีแดง กดเพื่อลดจำนวนคอลัมน์กรอกคะแนน (โปรแกรม
    - รายปีลดเป็น 12 ช่อง โปรแกรมรายเทอมลดเป็นเทอมละ 7 ช่อง 2 เทอมรวม 14 ช่อง)
  - 5.10.1.4. 20% ปุ่ม 20% สีม่วง กดเพื่อแปลงเป็นตารางสำหรับกรอกคะแนนข้อสอบกลาง ปุ่มนี้ห้ามกดซ้ำ 2 รอบ แต่กดสลับไปมาได้กับปุ่มย้อนกลับสีส้ม
    - 5.10.1.4.1. ป. 2 กรอกคะแนนทดสอบกลาง เฉพาะวิชาภาษาไทย
    - 5.10.1.4.2. ป. 4-5 กรอกคะแนนทดสอบกลาง เฉพาะวิชาภาษาไทย คณิตศาสตร์และ วิทยาศาสตร์
    - 5.10.1.4.3. ม. 1-2 กรอกคะแนนทดสอบกลาง เฉพาะวิชาภาษาไทย คณิตศาสตร์ วิทยาศาสตร์ สังคมศึกษา และภาษาต่างประเทศ
    - 5.10.1.4.4. ชั้นอื่น ๆ ไม่มีต้องกรอกคะแนนทดสอบกลาง
  - 5.10.1.5. 🧿 ปุ่มย้อนกลับสีส้ม กดเพื่อยกเลิกการ แปลงตารางข้อสอบกลาง ปุ่มนี้ห้าม กดซ้ำ 2 รอบ แต่กดสลับไปมาได้กับปุ่ม 20% สีม่วง
- 5.10.2. กำหนดอัตราส่วนคะแนนระหว่างเรียน : ปลายปี หรือ คะแนนระหว่างภาค : ปลายภาค
- 5.10.3. กำหนดหัวข้อการเก็บคะแนน สามารถกำหนดตามบริบทของโรงเรียนได้ เช่น เป็นรายหน่วย รายตัวชี้วัด ฯลฯ

|                          |                                                             | 0110100111                                       |                         |                       |                          |                     |                              |                 |                           |                  |                           |                                    |                                      |                            |                 |               |                |             |        |         |           |         |        |               |               |            |      |
|--------------------------|-------------------------------------------------------------|--------------------------------------------------|-------------------------|-----------------------|--------------------------|---------------------|------------------------------|-----------------|---------------------------|------------------|---------------------------|------------------------------------|--------------------------------------|----------------------------|-----------------|---------------|----------------|-------------|--------|---------|-----------|---------|--------|---------------|---------------|------------|------|
| <b>⊟</b> 5 • 1           | er 🥵 🕫                                                      | E = 😫 🗄 - 🔂 🌃                                    | ₩ =                     |                       |                          | ประก                | มศึกษา ปท                    | .5-6 (ຈາ        | ยปี) อัพเดเ               | 18.04.20         | 17 <i>.x</i> lsb          | - Exce                             | el.                                  |                            |                 |               |                |             |        |         | ลงชื่อเช้ | าใช่    | 囨      | -             | Ć             | 3          | ×    |
| ไฟล์ หน้                 | ้าแรก แทรก                                                  | เด้าโดรงหน้ากระดาษ สูตร                          | ข้อมูล                  | 50 a                  | เมมอง                    | นักพัฒน             |                              | FICE REP        | MOTE                      | Nitro P          | ro 9                      |                                    |                                      |                            |                 |               |                |             |        |         |           |         |        |               |               | <b>۶</b> ۳ | ซร์  |
| ปกติ แสดงตัวอ<br>ตัวแปงห | มข่าง เด้าโครง มุ<br>เน้า หน้ากระดาษ ก่<br>มุมมองเวิร์กบุ๊ก | ไม้บรรทัด 🖉 แกบสุ<br>มมองแบบ<br>ไทหนดเอง<br>แสดง | ตร Q<br>เมื่อ/<br>เยยาะ | ม<br>100%<br>ม่อ/ชมาะ | ม่อ/ชมาม<br>ส่วนที่เลือก | หน้าต่าง<br>ใหม่    | ฉัดเรียง<br>ทั้งหมด          | ตรีง<br>หนว *   | 🔜 แยก<br>ซ่อน<br>🗌 ยกเลิเ | าการซ่อน<br>หน้า | 110 w<br>  12 n<br>  25 d | สดงแบบ<br>ารเลื่อนไห<br>ั่งค่าตำแห | เดียงข้าง!<br>ปในทางเล่<br>หน่งหน้าต | กัน<br>ลียวกัน<br>ถ่างใหม่ | สลับ<br>หน้าต่า | р<br>и<br>м т | แมโคร          |             |        |         |           |         |        |               |               |            | ^    |
| M3                       | • : ×                                                       | √ <i>f</i> × 70                                  | _                       | _                     |                          | _                   |                              | _               | _                         |                  | _                         | _                                  | _                                    | _                          | _               | -             | _              | _           | -      | _       | _         | _       | _      |               |               | _          | ~    |
|                          |                                                             | В                                                | C                       | DE                    | F                        | GI                  | 1   1                        | J               | к                         | LM               | N                         | 0                                  | P                                    | Q                          | R               | s             | т              | υI          | vI     | w       | x         | ΥI      | zμ     |               | BA            |            | DE   |
| 1                        |                                                             |                                                  | ผลสัม                   | มฤทธิ์ทาง             | การเรีย                  | น ชั้นป             | ะถมศึก                       | ษาปีที่         | 1 ปีกา                    | รศึกษา           | 2560                      |                                    |                                      |                            |                 |               |                | ผลสัม       | ฤทธิ์เ | ทางกา   | ารเรีย    | น ชั้นเ | ປຈະຄະ  | มศึกษ         | าปีที่ 1      | ปีการ      | ศ    |
| 2                        |                                                             |                                                  | รายวิ                   | ชา                    |                          |                     |                              |                 |                           |                  | ~                         |                                    |                                      |                            |                 |               |                | e00000      | 'n     |         |           |         |        |               |               |            | Ľ    |
| 3                        |                                                             |                                                  | อัตรา                   | ส่วนคะแห              | นน ระห                   | เว่างเรีย           | น : ปลา                      | ยปี             | =                         | 70               | <b>1</b> :                | กา<br>โปร                          | หนดค<br>รแกรม                        | าะแน<br>เจะค่              | เนเกบ<br>่านวณ  | ระห<br>เอัตร  | วางเร<br>ราส่ว | เยน<br>นให้ | านค    | าะแนน   | เ ระท     | ว่างเรื | ยน : เ | ปลายจ         | រ =           |            |      |
| 4                        |                                                             |                                                  |                         |                       |                          |                     |                              | <b>.</b>        |                           | เรียา            |                           |                                    |                                      | อั                         | ดโนมั           | តិ            |                |             |        |         |           |         |        | ę             | าะแนน         | เระหว่     | าง   |
| เลขที่<br>5              |                                                             | ชื่อ-สกุล                                        |                         |                       | พิมพ์กำ<br>ป็นราย        | าหนดห้<br>ตัวชี้วัด | ้วข้อก <sup>-</sup><br>หรือร | ารเก็บ<br>ายหน่ | คะแนเ<br>วย ฯล            | 4                |                           |                                    |                                      |                            |                 |               |                |             |        |         |           |         |        |               |               |            |      |
| 6                        |                                                             |                                                  |                         |                       | กำหนด                    | าคะแน<br>โปรแ       | มเดิม ใ<br>กรบจะ             | นแต่ส<br>คำนว   | จะช่อง<br>ณลัตร           | สามาร<br>หล่วนใ  | ถเกิบ<br>ห้อัตโ           | กีคะแ<br>ันบัติ                    | เนนกิไ                               | ได้                        |                 |               |                |             |        |         |           |         |        |               |               |            |      |
| 7                        | _                                                           |                                                  |                         |                       |                          |                     |                              |                 |                           |                  |                           |                                    |                                      |                            |                 |               |                |             |        |         |           | _       | _      |               | $\rightarrow$ |            | -    |
| 8                        |                                                             |                                                  |                         |                       |                          |                     |                              |                 |                           |                  |                           |                                    |                                      |                            |                 |               |                |             |        |         |           | _       | _      |               |               |            | -    |
| 9                        | -                                                           |                                                  |                         |                       |                          |                     |                              |                 |                           |                  |                           |                                    |                                      |                            |                 |               |                |             |        |         |           | _       | _      |               |               |            | -    |
| 10                       |                                                             |                                                  |                         |                       |                          |                     | _                            |                 |                           |                  |                           |                                    |                                      |                            |                 |               |                |             |        |         |           | _       | _      | $\rightarrow$ | $\rightarrow$ |            | -    |
| 11                       |                                                             |                                                  |                         |                       |                          |                     |                              |                 |                           |                  |                           |                                    |                                      |                            |                 |               |                |             |        |         |           | _       | _      | $\rightarrow$ |               |            | -    |
| 12                       |                                                             |                                                  |                         |                       |                          |                     |                              |                 |                           |                  |                           |                                    |                                      |                            |                 |               |                |             |        |         |           |         |        |               |               |            | -    |
| 13                       |                                                             |                                                  |                         |                       |                          |                     |                              |                 |                           |                  |                           |                                    |                                      |                            |                 |               |                |             |        |         |           |         |        | $\rightarrow$ | _             |            | _    |
| 14                       |                                                             |                                                  |                         |                       |                          |                     |                              |                 |                           |                  |                           |                                    |                                      |                            |                 |               |                |             |        |         |           |         |        | $\perp$       |               |            | _    |
| · · ·                    | บิดามารดา                                                   | ผู้ปกครอง พ.ค. มิ.ย                              | . n.e.                  | ส.ค.                  | n.ല.                     | ด.ค.                | พ.ย.                         | 5.6             | a. ม.เ                    | a. n.            | м.                        | มี.ค.                              | ເມ.ຍ.                                | .   I                      | วลา รวม         | 1             | ເວລາ           | รวม 2       | 3      | ชาที่ 1 |           | 🤆       | Ð :    | •             |               | , i        | Þ    |
| พร้อม 🔝                  |                                                             |                                                  |                         |                       |                          |                     |                              |                 |                           |                  |                           |                                    |                                      |                            |                 |               |                |             |        | Ħ       |           |         |        |               | -             | -+         | 150% |

5.10.4. กำหนดคะแนนเต็ม ในแต่ละช่องสามารถเก็บกี่คะแนนก็ได้ โปรแกรมจะคำนวณอัตราส่วนให้ อัตโบบัติ

- 5.10.5. กรอกคะแนนระหว่างเรียนแต่ละช่อง โดยคะแนนที่ได้ ต้องไม่เกินคะแนนเต็มที่กำหนด
- 5.10.6. กรอกคะแนนทดสอบปลายภาค หรือปลายปี
- 5.10.7. กรณีชั้น ป.2 ป.4 ป.5 ม.1 และ ม.2 ในรายวิชาที่มีคะแนนข้อสอบกลาง ให้กำหนดร้อยละ ข้อสอบโรงเรียน ร้อยละข้อสอบกลาง และคะแนนเต็มข้อสอบกลางด้วย

### <u>ตัวอย่างการเก็บคะแนนระหว่างเรียน</u>

โรงเรียนสามารถกำหนดรูปแบบการเก็บคะแนนระหว่างเรียนได้หลากหลายรูปแบบ แล้วแต่โรงเรียน เช่น รายหน่วย รายบท รายชิ้นงาน รายกิจกรรม รวมทั้งคะแนนสอบระหว่างเรียน สอบกลางภาคได้ด้วย หรือหากโรงเรียนต้องการเก็บเป็นรายตัวชี้วัด สามารถคัดลอกรหัสตัวชี้วัดของแต่ละวิชา แต่ละชั้น ในไฟล์ Excel ที่แนบมาพร้อมโปรแกรม ไปวางในหัวตารางเก็บคะแนนของแต่ละวิชาได้เลย (ต้องปุ่มเครื่องหมายบวก สีน้ำเงิน 😱 เพื่อเพิ่มจำนวนคอลัมน์กรอกคะแนนก่อน)

## <u>ตัวอย่างที่ 1</u>

การกำหนดการเก็บคะแนนระหว่างเรียน เป็นรายตัวชี้วัด ครบทุกตัว สามารถกำหนดคะแนนเต็มของแต่ละตัว ได้โดยอิสระ เช่น เต็ม 10 ทุกช่อง ในกรณีนี้ ผลรวมของคะแนนเต็มทุกตัว ไม่เท่ากับสัดส่วนคะแนนระหว่าง เรียน (เช่นรวมกันได้ 220) โปรแกรมจะเทียบสัดส่วนคะแนนให้อัตโนมัติ (เช่นเทียบสัดส่วน 220 เป็น 70) คะแนนรวมอาจจะมีทศนิยม

| _▲<br>1 | Α     | В          | C<br>ผถตัมส | D    <br>เหอ็หา | E   I      | F   G<br>Seu 🖗 | ) H<br>มประก | <br>มศึกษ  | ่ J<br>กซิที่ 1 | K  <br>ปีการ | L  <br>สีกษา | M   1<br>2563 | N   C      | )   F     | 9   Q   | R           | S          | T         | U  <br>ผถตัม | V  <br>เฤทธิ์ท | W   :      | X<br>Seu - | Y<br>ຈັ້ນປາະ | Z 🗛<br>สถามศึก | \ ∧E<br>เคชิลี | AC<br>1 Ums | AD).     | AE / | AF   A | G∣Aŀ | AJ | AK A | L AI | / AN<br>ดัมฤทธิ์ |       | AP /   | \Q A<br>ຈັ້ນປາ: | R AS<br>ถมศึก | 6 AT<br>เกษาซิที่ | AU<br>1 ปีกกร | AV A | \W  A<br>2563 | K AY        | AZ       | BA        | BB            | BC | -   |
|---------|-------|------------|-------------|-----------------|------------|----------------|--------------|------------|-----------------|--------------|--------------|---------------|------------|-----------|---------|-------------|------------|-----------|--------------|----------------|------------|------------|--------------|----------------|----------------|-------------|----------|------|--------|------|----|------|------|------------------|-------|--------|-----------------|---------------|-------------------|---------------|------|---------------|-------------|----------|-----------|---------------|----|-----|
| 2       |       |            | รายวิช      | n m11           | 101 /      | าาษาไท         | W 1          |            |                 |              |              |               |            |           |         |             |            |           | າງແມ່ນ       | n n11          | 101 /      | กาษาไ      | MU 1         |                |                |             |          |      |        |      |    |      | 371  | เรียา ท          | 11101 | ภาษาไ  | ไทย 1           |               |                   |               |      |               |             |          |           |               |    | -11 |
| 3       |       |            | ขัดราส      | วนคะ            | แบบ ร      | 1877AN         | ទើមប :       | ปลาย่      | 0 =             |              |              | 70            | : 3        | 0         |         |             |            |           | ยัดราย       | ก่วนคะ         | uw 1       | sewin      | งเรียน       | I: Uan         | พิ             |             |          | 70   |        | 30   |    |      | ΰn   | ราส่วนเ          | 15mm  | ระหว่า | างเรียน         | : Uane        | <del>N</del> -    | J .           |      | 70 :          | 30          |          | _         | _             |    | •   |
| 4       |       |            |             |                 |            |                |              |            | fi stat         | มนระจ        | เร่างเรี     | en l          |            |           |         |             |            |           |              |                |            |            |              |                | R:             | สมมระจ      | หว่างเรื | ieu  |        |      |    |      |      |                  |       |        | คะม             | พพระพ         | rhuis             | ew            |      |               |             | B        | 4         | a             |    | •   |
| 5       | เลขที | ชื่อ-เหกุล | ML1 ULV     | #1.1 JL/2       | m1.1 U.1/3 | w11111/4       | 6/1/h 1.1m   | m1.1 ul1/7 | #1.1 UL/8       | W2.1 U.I.V   | #2.1 JJ1/2   | #2.1 UL/3     | N3.1 U.I.V | 2/11/1.6m | cum nea | m3.1 ul.1/5 | 1/17 III/1 | W4.1 UL/2 | ma.1 ul.1/3  | 14.1 J.L/4     | #5.1 U.L/1 | #5.1 JL1/2 |              |                |                |             |          |      |        |      |    |      |      |                  |       |        |                 |               |                   |               |      |               | <b>1</b> 21 | rebusere | รามหรือมิ | ะดับผลการเรีย |    | :   |
| 6       |       |            | 10          | 10 1            | 10 1       | 10 10          | 0 10         | 10         | 10              | 10           | 10           | 10 1          | 0 1        | 0 10      | 0 10    | 10          | 10         | 10        | 10           | 10             | 10         | 10         |              |                |                |             |          |      |        |      |    |      |      |                  |       |        |                 |               |                   |               |      |               | 70          | 30       | 100       | 1 "           |    |     |
| 7       |       |            |             |                 |            |                |              |            |                 |              |              |               |            |           |         |             |            |           |              |                |            |            |              |                |                |             |          |      |        |      |    |      |      |                  |       |        |                 |               |                   |               |      |               |             |          |           |               |    |     |
| 8       |       |            |             |                 |            |                |              |            |                 |              |              |               |            |           |         |             |            |           |              |                |            |            |              |                |                |             |          |      |        |      |    |      |      |                  |       |        |                 |               |                   |               |      |               |             |          |           |               |    |     |
| 9       |       |            |             |                 |            |                |              |            |                 |              |              |               |            |           |         |             |            |           |              |                |            |            |              |                |                |             |          |      |        |      |    |      |      |                  |       |        |                 |               |                   |               |      |               |             |          |           |               |    | 4   |
| 10      |       |            |             |                 |            |                |              |            |                 |              |              |               |            |           |         |             |            |           |              |                |            |            |              |                |                |             |          |      |        |      |    |      |      |                  |       |        |                 |               |                   |               |      |               |             |          |           |               |    | •   |
| 11      |       |            |             |                 |            |                |              |            |                 |              |              |               |            |           |         |             |            |           |              |                |            |            |              |                |                |             |          |      |        |      |    |      |      |                  |       |        |                 |               |                   |               |      |               |             |          |           |               |    | •   |
| 12      |       |            |             |                 |            |                |              |            |                 |              |              |               |            |           |         |             |            |           |              |                |            |            |              |                |                |             |          |      |        |      |    |      |      |                  |       |        |                 |               | 1                 | $\square$     |      |               |             |          |           |               |    | •   |

## <u>ตัวอย่างที่ 2</u>

การกำหนดการเก็บคะแนนระหว่างเรียน เป็นรายตัวชี้วัด ครบทุกตัว โดยกำหนดคะแนนเต็ม เป็น 4 บ้าง 3 บ้าง 2 บ้าง 1 บ้าง แล้วแต่จำนวนตัวชี้วัด เพื่อให้ผลรวมของคะแนนเต็มทุกตัว เท่ากับสัดส่วนคะแนนระหว่าง เรียน (เช่น รวมกันได้ 70) ในกรณีนี้จะไม่มีการเทียบสัดส่วน จึงไม่มีทศนิยม

|    | Α     | В        | С     | D     | Е     | F      | G        | н     | П       | J           | ĸ     | LI     | М    | N     | D    | Р   ( | 2   F | S     | Т    | U     | V      | w           | x           | Y         | <u>z</u> // |         | BA     |        | DAE           | AF | AG | AH | AI   / | J A | K AL | .  AM | AN     | A0 /    |           |         | AS     | AT       | AU /    |                      | v AX       |      | AZ     | BA      | BB    | BC | E 🔺 |
|----|-------|----------|-------|-------|-------|--------|----------|-------|---------|-------------|-------|--------|------|-------|------|-------|-------|-------|------|-------|--------|-------------|-------------|-----------|-------------|---------|--------|--------|---------------|----|----|----|--------|-----|------|-------|--------|---------|-----------|---------|--------|----------|---------|----------------------|------------|------|--------|---------|-------|----|-----|
|    |       |          | ผลสั  | แฤทธิ | MUAUL | รเรียา | น ชันเ   | ระถมค | ศึกษาที | 0111        | -Umsi | inen a | 2563 |       |      |       |       |       |      | ผลส   | ัมฤทธิ | mam         | รเรียน      | ง ขับปร   | ระถมศึ      | เกษาปีเ | i 1 Ur | การศึก | <b>b</b> n 25 | 63 |    |    |        |     |      | ผลสั  | มฤทธิร | nams    | เรียน ซ้  | ົນປระถ  | มศึกษา | าปีที่ 1 | ปีการคื | in <del>u</del> n 25 | 63         |      |        |         |       |    | 48  |
|    |       |          | รายวิ | ชา พ  | 11101 | ภาษ    | กไทย     | 1     |         |             |       |        |      |       |      |       |       |       |      | รายว  | ริชา ท | 11101       | ภาษา        | ปไทย 1    | £           |         |        |        |               |    |    |    |        |     |      | รายวิ | ่ขาท1  | 1101    | าาษาไท    | 11 1    |        |          |         |                      |            |      |        |         |       |    | 1   |
| 3  |       |          | อัตรา | ສ່ວນເ | 1:UN  | 1.2531 | ว่างเรีย | n : U | ลายปี   |             |       |        | 70   | : 3   | 10   |       |       |       |      | อัตร  | าส่วนต | ะแบบ        | ระหว่       | กิ่งเรียว | น : ปล      | ทยปี    | -      |        | 70            | -  | 30 |    |        |     |      | อัตรา | เล่วนค | euuru : | เะหว่าง   | เรียน : | ปลายร  | - 0      |         | 70                   | <b>1</b> 1 | 30   |        |         |       |    |     |
| 4  |       |          |       |       |       |        |          |       |         |             |       |        |      |       |      |       |       |       |      |       |        |             |             | ะแนน      | ระหว่า      | งเรียน  |        |        |               |    |    |    |        |     |      |       | คะแน   | นระหว่  | ว่างเรียร | u       |        |          |         | ß                    |            | 2    |        |         |       |    |     |
|    | Levil | รื่อ.สดอ | 1/1/I | 11/2  | u.1/3 | U.1/4  | J.1/5    | J.1/6 | 111/I   | J.1/8       | 1/I/h | J.1/2  | 11/3 | 1/I/I | 11/2 | 11/3  | 1.1/4 | 1/1/l | d.12 | J.1/3 | J.1/4  | U.1/1       | J.1/2       |           | Τ           |         | Τ      |        |               |    |    |    |        |     |      |       |        |         |           |         |        |          |         |                      | Τ          | 5011 | erular | ามทั้งป | maile |    | ·   |
| 5  |       | 66-11/m  | m1.1  | w1.1  | w1.1  | w1.1   | w1.1     | w1.1  | w1.1    | <b>n1.1</b> | W2.1  | 112.1  | n2.1 | M3.1  | M3.1 | M3.1  | M3.1  | wd.1  | 1.14 | 1.4.1 | 1.44.1 | <b>W5.1</b> | <b>MS.1</b> |           |             |         |        |        |               |    |    |    |        |     |      |       |        |         |           |         |        |          |         |                      |            |      | NAG    | -       | chuse |    | •   |
| 6  |       |          | 4     | 4     | 4     | 4      | 3        | 3     | 3       | 3           | 3     | 3      | 3    | 3 :   | 3 :  | 3 :   | 3 3   | 3     | 3    | 3     | 3      | 3           | 3           |           |             |         |        |        |               |    |    |    |        |     |      |       |        |         |           |         |        |          |         |                      |            | 70   | 30     | 100     |       |    |     |
| 7  |       |          |       |       |       |        |          |       |         |             |       |        |      |       |      |       |       |       |      |       |        |             |             |           |             |         |        |        |               |    |    |    |        |     |      |       |        |         |           |         |        |          |         |                      |            |      |        |         |       |    |     |
| 8  |       |          |       |       |       |        |          |       |         |             |       |        |      |       |      |       |       |       |      |       |        |             |             |           |             |         |        |        |               |    |    |    |        |     |      |       |        |         |           |         |        |          |         |                      |            |      |        |         |       |    |     |
| 9  |       |          |       |       |       |        |          |       |         |             |       |        |      |       |      |       |       |       |      |       |        |             |             |           |             |         |        |        |               |    |    |    |        |     |      |       |        |         |           |         |        |          |         |                      |            |      |        |         |       |    |     |
| 10 |       |          |       |       |       |        |          |       |         |             |       |        |      |       |      |       |       |       |      |       |        |             |             |           |             |         | T      |        |               |    |    |    |        |     |      |       |        |         |           |         |        |          |         |                      |            |      |        |         |       |    |     |
| 11 |       |          |       |       |       |        |          |       | _       |             |       |        |      |       |      |       |       |       |      |       |        |             |             |           |             |         |        |        |               |    |    |    |        |     |      |       |        |         |           |         |        |          |         | _                    |            |      |        |         |       |    |     |
| 12 |       |          |       |       |       |        |          |       |         |             |       |        |      |       |      |       |       |       |      |       |        |             |             |           |             |         |        |        |               |    |    |    |        |     |      |       |        |         |           |         |        |          |         |                      |            |      |        |         |       |    | •   |

## <u>ตัวอย่างที่ 3</u>

การกำหนดการเก็บคะแนนระหว่างเรียน เป็นรายตัวชี้วัด หลายตัวในช่องเดียว (เช่น รายมาตรฐาน) ทำให้ไม่ ต้องกระจายคะแนนหลายช่อง ผลรวมของคะแนนเต็มทุกตัว เท่ากับสัดส่วนคะแนนระหว่างเรียน (เช่น รวมกัน ได้ 70) ในกรณีนี้จะไม่มีการเทียบสัดส่วน จึงไม่มีทศนิยม

|    | A      | В        | AM      | AN      | AO      | AP      | AQ       | AR      | AS      | AT A   | U A     | V AW  | /AX | AY   | AZ      | BA       | BB       | ,<br>B BC BD BE BF BG BH BI BJ BK BL BM BN BO BP BQ BR BS BT BU BV BW BX B                                            | 3Y   |
|----|--------|----------|---------|---------|---------|---------|----------|---------|---------|--------|---------|-------|-----|------|---------|----------|----------|----------------------------------------------------------------------------------------------------|------|
| 1  |        |          | ผลสั    | มฤทธิ์  | ทางก    | ารเรียง | น ชั้นป  | ระถมคื  | ึกษาปี  | ที่1ปี | โการศึก | ษา 25 | 63  |      |         |          |          |                                                                                                    |      |
| 2  |        |          | รายวิ   | ชา ท    | 1110    | 1 ภาษ   | ทไทย     | 1       |         |        |         |       | _   | _    |         |          |          |                                                                                                    |      |
| 3  |        |          | อัตรา   | ส่วนค   | าะแนา   | น ระพา  | ว่างเรีย | ານ : ປະ | ลายปี   | -      |         | 70    | 1   | 30   |         |          |          | <ul> <li>กดปุ่ม เครื่องหมายบวกสีน้ำเงิน เพื่อเพิ่มจำนวนคอลัมน์กรอกคะแนน</li> </ul>                                    |      |
| 4  |        |          |         |         |         |         | ค        | ะแนนร   | เะหว่าง | เรียน  |         |       |     |      | ŝ       | _        | z        | <ul> <li>กดปุ่ม เครื่องหมายลบสีแดง เพื่อลดจำนวนคอลัมน์กรอกละแนน</li> </ul>                                            |      |
|    | เลขที่ | ชื่อ-สกล | J.1/1-8 | d.1/1-3 | d.1/1-5 | d.1/1-4 | d.1/1-2  |         |         |        |         |       |     | 5011 | iavula. | ามทั้งมี | อการเรีย | <ul> <li>กดปุ่ม 20% สีม่วง เพื่อแปลงเป็นตารางสำหรับกรอกคะแนนข้อสอบกลาง</li> </ul>                                     |      |
| 5  |        |          | M1.1    | W2.1    | m3.1    | n4.1 °  | n5.1 °   |         |         |        |         |       |     |      | MRE     |          | ะดับเม   | 6 กตปุ่น ย้อนกลับสีสัม เพื่อยกเลิกการแปลงตารางข้อสอบกลาง (ห้ามกต่ำปุ่มเดิมต่อกัน ตารางจะเสียหาย แต่กดสลับไปมาไ<br>รู้ | ได้) |
| 6  |        |          | 15      | 15      | 15      | 15      | 10       |         |         |        |         |       |     | 70   | 30      | 100      |          |                                                                                                    |      |
| 7  |        |          |         |         |         |         |          |         |         |        |         |       |     |      |         |          |          | ข้อสอบโรงเรียน คิดเป็นร้อยละ 80                                                                                       |      |
| 8  |        |          |         |         |         |         |          |         |         |        |         |       |     |      |         |          |          | ข้อสอบกลาง คิดเป็นร้อยละ 20                                                                                           |      |
| 9  |        |          |         |         |         |         |          |         |         |        |         |       |     |      |         |          |          | คะแนนเต็มข้อสอบกลาง 100                                                                                               |      |
| 10 |        |          |         |         |         |         |          |         |         |        |         |       |     |      |         |          |          | • tl. 2                                                                                                    |      |
| 11 |        |          |         |         |         |         |          |         |         |        |         |       |     |      |         |          |          | • tl. 4-5                                                                                                    |      |
| 12 |        |          |         |         |         |         |          |         |         |        |         |       |     |      |         |          |          | • u. 1-2                                                                                                    |      |
| 13 |        |          |         |         |         |         |          |         |         |        |         |       |     |      |         |          |          |                                                                                                    |      |

- 5.11. การประเมินคุณลักษณะอันพึงประสงค์ การอ่าน คิดวิเคราะห์ และเขียนสื่อความ ค่านิยม หลัก 12 ประการ และสมรรถนะสำคัญของผู้เรียน มีเกณฑ์การประเมินโดยใช้ค่าฐานนิยม (Mode) ดังนี้
  - 5.11.1. ระดับคะแนน 3 หมายถึง ระดับคุณภาพ ดีเยี่ยม
  - 5.11.2. ระดับคะแนน 2 หมายถึง ระดับคุณภาพ ดี
  - 5.11.3. ระดับคะแนน 1 หมายถึง ระดับคุณภาพ ผ่าน
  - 5.11.4. ระดับคะแนน 0 หมายถึง ระดับคุณภาพ ไม่ผ่าน

สำหรับการประเมินคุณลักษณะอันพึงประสงค์ มีช่องเพิ่มเติมให้อีก 2 ช่อง จากเดิม 8 ช่อง รวมเป็น 10 ช่อง

- 5.12. การประเมินกิจกรรมพัฒนาผู้เรียน กำหนดผลเป็น 2 ระดับ คือ ไม่ผ่าน และ ผ่าน ให้ใส่ เครื่องหมาย / ลงในช่องว่าง
- 5.13. เอกสารแนบท้าย ให้ปรินท์เอกสารแนบท้ายเล่ม ปพ.5 สามารถคลิกปุ่มเพื่อเปิดเอกสารได้แต่ ต้องเก็บไฟล์เอกสารแนบไว้ในโฟลเดอร์เดียวกับโปรแกรม หรือจะคลิกไฟล์เอกสารแนบเพื่อเปิด โดยตรงตามปกติก็ได้ เอกสารแนบมีดังต่อไปนี้

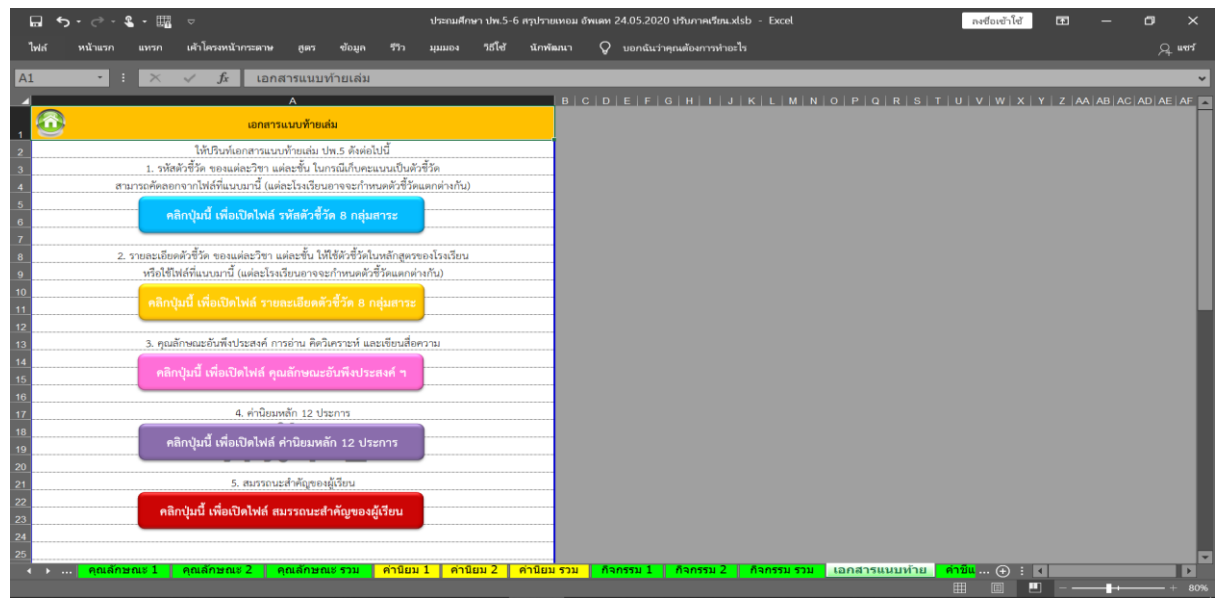

- 5.13.1. รหัสตัวชี้วัด ของแต่ละวิชา แต่ละชั้น ให้ใช้ตัวชี้วัดในหลักสูตรของโรงเรียน หรือใช้ไฟล์ที่แนบ มานี้ (แต่ละโรงเรียนอาจจะกำหนดตัวชี้วัดแตกต่างกัน)
- 5.13.2. รายละเอียดตัวชี้วัด ของแต่ละวิชา แต่ละชั้น ให้ใช้ตัวชี้วัดในหลักสูตรของโรงเรียน หรือใช้ ไฟล์ที่แนบมานี้ (แต่ละโรงเรียนอาจจะกำหนดตัวชี้วัดแตกต่างกัน)
- 5.13.3. คุณลักษณะอันพึงประสงค์ การอ่าน คิดวิเคราะห์ และเขียนสื่อความ
- 5.13.4. ค่านิยมหลัก 12 ประการ
- 5.13.5. สมรรถนะสำคัญของผู้เรียน

- 5.14. คำชี้แจง ปพ.5 อธิบายการจัดเรียงหน้าเอกสารเมื่อสั่งปรินท์เพื่อรวมเป็นเล่ม ปพ.5 ตามแผ่นงาน ดังนี้
  - 5.14.1. ปก ปพ.5 (รายชั้น/รายวิชา)
  - 5.14.2. ชื่อนักเรียน
  - 5.14.3. บิดา-มารดา
  - 5.14.4. ผู้ปกครอง
  - 5.14.5. เวลาเรียน
  - 5.14.6. ผลสัมฤทธิ์ทางการเรียน (รายวิชาต่าง ๆ)
  - 5.14.7. คุณลักษณะอันพึงประสงค์/การอ่าน คิดวิเคราะห์ และเขียนสื่อความ
  - 5.14.8. ค่านิยม 12 ประการ/สมรรถนะสำคัญของผู้เรียน
  - 5.14.9. กิจกรรมพัฒนาผู้เรียน
  - 5.14.10. เอกสารแนบท้าย เช่น คำอธิบายรายวิชาและตัวชี้วัด ตัวชี้วัดค่านิยม 12 ประการ ฯลฯ
  - 5.14.11. ปกหลัง
- 5.15. ปพ.6 เป็นแบบรายงานประจำตัวนักเรียนเพื่อรายงานผลการพัฒนาคุณภาพผู้เรียนรายบุคคล โดยข้อมูลการประเมินต่าง ๆ ใน ปพ.5 ที่ครูประเมินจะสรุปรวมเชื่อมโยงมายังแผ่นงาน ปพ.6 โดย อัตโนมัติ
  - 5.15.1. ในกรณีสอนแบบประจำวิชา ครูประจำชั้นหรือผู้ที่ได้รับมอบหมาย ให้ทำไฟล์อีก 1 ไฟล์เพื่อ นำคะแนนรวมและเกรด จากครูประจำวิชาทุกวิชา มาหลอมรวมในไฟล์ใหม่ เพื่อให้เป็น ปพ.6 และรายงานระดับห้องเรียน เช่น สรุปผลสัมฤทธิ์ ป.6 ปีการศึกษา 2560 เป็นต้น (นำมากรอก เฉพาะช่องคะแนนรวมเต็ม 100 และผลการเรียน ในกรณีนักเรียน ติด มส ร หรือย้าย ไม่ต้อง คัดลอกมาทั้งหมด)
  - 5.15.2. ในกรณีสอนประจำชั้น ใน 1 ไฟล์ต้องกรอกผลสัมฤทธิ์ทุกวิชาอยู่แล้ว
  - 5.15.3. การจัดเรียงลำดับที่ มีการจัดเรียง 2 แบบคือ ตามคะแนนรวม และตามเกรดเฉลี่ย
  - 5.15.4. สามารถปรินท์เอกสาร ปพ.6 นี้เพื่อรายงานให้ผู้ปกครองทราบผลการพัฒนาคุณภาพผู้เรียน สามารถสั่งปรินท์ทีละคน โดยกรอกเลขที่ แล้วกดปุ่ม Enter เพื่อให้แสดงข้อมูลของนักเรียน หรือคลิกปุ่มสามเหลี่ยมซี้ลง แล้วค้นหาจากรายชื่อของนักเรียนที่ต้องการสั่งปรินท์ คลิก "พิมพ์ ข้อมูลที่แสดง" หรือปรินท์ครั้งเดียวทั้งห้องเรียนได้ เพื่อความสะดวกในการทำรูปเล่มรายงาน โดยกรอก "เริ่มพิมพ์จากเลขที่" "ถึงเลขที่" แล้วคลิก "พิมพ์เป็นช่วง"เช่น เลขที่ 1-45 เป็นต้น
- 5.16. คะแนนรายชั้น เป็นการสรุปคะแนนผลสัมฤทธิ์ทุกรายวิชาของนักเรียนทุกคนในห้องเรียน และการจัดลำดับที่คะแนนรวม

- 5.17. เกรดรายชั้น เป็นการสรุปเกรดทุกรายวิชาของนักเรียนทุกคนในห้องเรียน และการจัดลำดับที่ เกรดเฉลี่ย
- 5.18. เกรดร้อยละ เป็นการสรุปผลสัมฤทธิ์ จำนวน และร้อยละของนักเรียนที่ได้ผลการเรียนใน ระดับต่าง ๆ

## 6. ข้อควรระวังในการกรอกข้อมูล

- 6.1. กรุณาศึกษาคู่มือนี้ให้เข้าใจก่อนเริ่มต้นใช้งาน หากเกิดความเสียหาย อาจไม่สามารถกู้คืนข้อมูลได้
- 6.2. รองรับ Windows Excel2010 ขึ้นไปเท่านั้น เวอร์ชั่นต่ำกว่านั้นไฟล์จะเสียหาย (แนะนำ 2016) ไม่รองรับ MacOS
- 6.3. ห้ามแทรก/ตัด/ลบ แถว/คอลัมน์/แผ่นงาน โดยเด็ดขาด เพราะจะทำให้การอ้างอิงสูตรไม่ถูกต้อง
   (ขึ้น #Ref) จะไม่สามารถแก้ไขได้ในกรณีนี้ ต้องเริ่มทำไฟล์ใหม่ ให้คัดลอกข้อมูลไปลงในไฟล์
   โปรแกรมใหม่
- 6.4. การคัดลอกข้อมูลจากไฟล์งานอื่น ๆ มาลงในโปรแกรม เวลาวางให้คลิกขวา เลือกเมนู "วางค่า" เท่านั้น การวางด้วย Ctrl+V อาจจะทำให้โปรแกรมเสียหาย มีสูตรติดมาด้วย ลิงก์ข้ามไฟล์ โปรแกรมล็อค หรือเซลล์ล็อค และปัญหาด้านข้อมูล
- 6.5. ในกรณีกรอกข้อมูลผิด ถ้าจะลบข้อมูลให้กดปุ่ม Delete ที่คีย์บอร์ดเท่านั้น ห้ามคลิกขวาแล้ว Delete เพราะจะเป็นการลบเซลล์ ทำให้สูตรคลาดเคลื่อนและขึ้น #Ref
- 6.6. ในกรณีนักเรียนย้าย หรือลาออก ให้คงชื่อนักเรียนไว้จนสิ้นปีการศึกษา และกรอก "ย้าย" ในทุกช่อง การประเมินแทน (กรอกในสรุปเวลาเรียน คะแนน เกรด กิจกรรม คุณลักษณะ ฯลฯ) สำหรับระดับ ปฐมวัย ให้ลง "ย้าย" ในผลการประเมินทั้ง 4 ด้านในเทอม 1 ด้วย (ลงย้ายทั้ง 2 เทอม) เพื่อให้ จำนวนผลการประเมิน ตรงกับจำนวนนักเรียนสิ้นปีการศึกษา
- 6.7. นามสกุลไฟล์คือ .xlsb (Excel Binary Workbook) ห้ามเปลี่ยนนามสกุลไฟล์เพราะจะทำให้ โปรแกรมเสียหาย
- 6.8. ควรศึกษาและปฏิบัติตามคู่มือและคำอธิบายการกรอกในส่วนต่าง ๆ ที่ได้จัดทำไว้
- 6.9. หากท่านพบปัญหาในการใช้งาน ต้องการสอบถามข้อมูลเพิ่มเติมหรือมีข้อเสนอแนะ สามารถติดต่อ เพจวิชาการได้เสมอครับ www.facebook.com/thaischool

## 7. คลิปสาธิตการใช้งาน

 คลิปสาธิตการใช้งาน : <u>https://www.youtube.com/c/วิชาการ</u>
 รวมคลิปสาธิตการใช้งานจากโรงเรียนที่ใช้งานจริงครับ อธิบายอย่างละเอียด ทีละขั้นตอน เข้าใจง่าย <u>https://thaiexcel.blogspot.com/2019/08/blog-post.html</u>

## 8. การแก้ปัญหา Excel เบื้องต้น

- 8.1. วิธีการเปลี่ยนเลขอารบิกให้เป็นเลขไทย ในแบบ ปพ.2 (ประกาศนียบัตรระดับมัธยมศึกษา)
  - 8.1.1. คลิกขวาในเซลล์ที่จะแก้ไข
  - 8.1.2. เลือก จัดรูปแบบเซลล์
  - 8.1.3. เลือก กำหนดเอง
  - 8.1.4. ในช่อง ชนิด ให้พิมพ์ว่า [\$-D07041E]0
  - 8.1.5. กดตกลง
- 8.2. ตัวเลขเปลี่ยนรูปแบบไปเมื่อกดปุ่ม Enter เช่นวันที่ วันเกิด เลขประจำตัวประชาชน 3.4105E+12
  8.2.1. ให้ใส่เครื่องหมาย ' ลงไปก่อนตัวเลข (อัญประกาศเดี่ยว) เช่น '31 มีนาคม 2561
- 8.3. วิธีแก้วันเกิดแสดงเป็นภาษาอังกฤษ ให้แสดงเป็นภาษาไทย
  - สาเหตุ : เกิดจากการตั้งค่าสถานที่และเวลาในระบบคอมพิวเตอร์ไม่ถูกต้อง

้วิธีแก้ไข : ตั้งค่า Format และ Location เป็น Thai (Thailand) ตามขั้นตอนดังนี้

- 7.3.1 คลิกที่เวลาและวันที่ตรงมุมจอด้านขวาด้านล่างสุด
- 7.3.2 คลิก Change date and time settings...
- 7.3.3 คลิก Change date and time...
- 7.3.4 คลิก Change calendar settings
- 7.3.5 คลิก OK
- 7.3.6 แถบ Format เลือก Thai (Thailand)
- 7.3.7 แถบ Location เลือก Thailand
- 7.3.8 คลิก OK
- 8.4. เวลาทำ ปพ.1 คะแนน O-NET ไม่ขึ้น สาเหตุเกิดจาก รูปแบบ เลขบัตรประชาชนนักเรียน ไม่ตรงกับ สทศ บางที่ในแผ่นงานข้อมูลนักเรียนอาจจัดเก็บเป็นตัวเลขที่เป็นข้อความ (เอาไปบวกลบไม่ได้) แต่ ใน สทศ เป็นแบบตัวเลข ดังนั้นต้องตั้งให้ตรงกัน ให้ตรวจสอบและดำเนินการดังนี้
  8.4.1. ให้มั่นใจว่ากดปุ่มสีเขียวในแผ่นงาน สทศ และแผ่นงาน "ข้อมูลนักเรียน" แล้ว

- 8.4.2. ให้ตรวจสอบ เลขประชาชนของนักเรียน ในแผ่นงาน "ข้อมูลนักเรียน" ให้มีรูปแบบตรงกันกับ ในแผ่นงาน สทศ (เช่น ห้ามมีขีดคั่นหรือเว้นวรรค)
- 8.4.3. หากยังไม่ได้ ให้ไปที่แผ่นงาน "ข้อมูลนักเรียน" จากนั้น คลิกขวาที่คอลัมน์ เลขประชาชน นักเรียน แล้วเลือกจัดรูปแบบเซลล์ เลือกตัวเลข ไม่มีจุดทศนิยม กดตกลง
- 8.4.4. หากยังไม่ได้ ให้คลิกที่เลขประชาชนนักเรียนคนแรก กดปุ่ม F2 และ Enter สลับกันไปเรื่อย ๆ จนถึงนักเรียนคนสุดท้าย เพื่อปรับปรุงรูปแบบเซลล์
- 8.4.5. หากยังไม่ได้อีก ให้ส่งไฟล์มาที่ www.facebook.com/thaischool เพื่อให้ทีมงานตรวจสอบ ให้

| 🖬 5-0- <b>%-</b>                          |                                    |                                                                                                    | สำเนาของ ปฐมวัย-หลัก                                            | สูตร-2560-ต่า                  | กว่า-3-ปี            | -อัพเดท-17.06.2018.xlsb -                                                                    | Excel                                          | 1                       | พชื่อเข้าใช้ 👪                                                   | – o ×                        |
|-------------------------------------------|------------------------------------|----------------------------------------------------------------------------------------------------|-----------------------------------------------------------------|--------------------------------|----------------------|----------------------------------------------------------------------------------------------|------------------------------------------------|-------------------------|------------------------------------------------------------------|------------------------------|
| ไฟล์ หน้าแรก แห                           | เรก เค้าโครงหน้ากระดาษ             | สูตร ข้อมูล รีวิว                                                                                                    | มุมมอง วิธีโซ้ เ                                                | นักพัฒนา                       |                      | REMOTE 📿 บอกฉันว่า                                                                           | เคุณต้องการทำอะไร                              |                         |                                                                  | Q แชร์                       |
| Tahoma<br>Tahoma<br>B I<br>eñtuere        | • 11 • A A A                       |                                                                                                    | ab ดัดข้อความ<br>ผสานและจัดกึ่งกลาง<br>นว                       | วันที<br>• 💁 • 9               | % <b>9</b><br>ตัวเลข | <ul> <li>-</li> <li>-</li> <li>-</li> <li>00 +.0</li> <li>คามเจือนไข +</li> <li>5</li> </ul> | iครูปแบบเป็น สไตล์<br>ตาราง + เชลล์ +<br>สไตล์ | แทรก ลบ รูปแบบ<br>เชลล์ | ∑ - A<br>Z<br>√ .<br>เรียงลำดับ คัน<br>และกรอง - เส็<br>การแก้ไข | ол -                         |
| M1 • :                                    | $\times \checkmark f_x$            |                                                                                                    |                                                                 |                                |                      |                                                                                              |                                                |                         |                                                                  | ^                            |
|                                           | ຈັດຽປແບບເซลล์                      |                                                                                                    |                                                                 | ? ×                            |                      | м                                                                                            | Q                                              | R                       | S                                                                | Ì · · · · · ·                |
| มาวางลงในแผ่นงานนี้ไ<br>กจาก สพฐ. สามารถก | ตัวเลข การจัดแนว ท                 | ร่อนต์ เส้นขอบ การเดิม                                                                                                    |                                                                 |                                | รือ                  | กดเพื่อป <sup>ร</sup>                                                                        | รับข้อมูล                                      |                         |                                                                  |                              |
| 1<br>2 ขั้น ₊ำห้อง                        | ประเภท:<br>ทั่วไป ^<br>ตัวเอย      | ด้วอย่าง                                                                                                    |                                                                 |                                | Ţ                    | วันเกิด 📑                                                                                    | เชื้อชาติ 🕞                                    | สัญชาติ 📑               | ศาสนา 🔹                                                          | สถ <mark>า</mark> นภาพสมรสขอ |
| 3 เดรียมอนุบาล                            | สกุลเงิน                           |                                                                                                    |                                                                 |                                |                      | 8/6/2558                                                                                     | ไทย                                            | ไทย                     | พุทธ                                                             | อยู่ด้วยกัน                  |
| 4 เตรียมอนุบาล                            | บัญชี                              | <u>ช</u> นิด:                                                                                                    |                                                                 |                                |                      | 20/6/2558                                                                                    | ไทย                                            | ไทย                     | พุทธ                                                             | อยู่ด้วยกัน                  |
| 5 เตรียมอนุบาล                            | วันที                              | *14/3/2012                                                                                                    |                                                                 | •                              |                      | 16/6/2558                                                                                    | ไทย                                            | ไทย                     | พุทธ                                                             | แยกกันอยู่                   |
| 6 เดรียมอนุบาล                            | เวลา<br>ขอร์เข็นต์                 | *14 มีนาคม 2012                                                                                                    |                                                                 |                                |                      | 26/6/2558                                                                                    | ไทย                                            | ไทย                     | พุทธ                                                             | อยู่ด้วยกัน                  |
| 7 เดรียมอนุบาล                            | เศษส่วน                            | 2012-03-14                                                                                                    |                                                                 |                                |                      | 21/9/2558                                                                                    | ไทย                                            | ไทย                     | พุทธ                                                             | อยู่ด้วยกัน                  |
| 8 เดรียมอนุบาล                            | เชิงวิทยาศาสตร์                    | 14/3/12                                                                                                    |                                                                 |                                |                      | 20/1/2559                                                                                    | ไทย                                            | ไทย                     | พุทธ                                                             | อยู่ด้วยกัน                  |
| 9 เดรียมอนุบาล                            | ข้อความ                            | 14/3/2012 13:30 u.                                                                                                    |                                                                 |                                |                      | 12/5/2559                                                                                    | ไทย                                            | ไทย                     | พุทธ                                                             | อยู่ด้วยกัน                  |
| 10 เตรียมอนุบาล                           | กำหนดเอง                           | 14/3/2012 1:30 PM                                                                                                    |                                                                 | ~                              |                      | 7/11/2558                                                                                    | ไทย                                            | ไทย                     | พทธ                                                              | อยู่ด้วยกัน                  |
| 11 เดรียมอนบาล                            |                                    | ตำแ <u>ห</u> น่งกระทำการ (ตำแหน่งที่ตั้ง):                                                                                                    |                                                                 |                                |                      | 25/4/2559                                                                                    | ไทย                                            | ไทย                     | พทธ                                                              | อย่ด้วยกัน                   |
| 12 เตรียมอนุบาล                           |                                    | ไทย                                                                                                    |                                                                 | ~                              |                      | 22/9/2558                                                                                    | ไทย                                            | ไทย                     | พทธ                                                              | แยกกันอย่                    |
| 13 เดรียมอนบาล                            |                                    | ແມ້ດປຣີຄືນ:                                                                                                    |                                                                 |                                |                      | 26/5/2558                                                                                    | ไทยใหญ่                                        | เมียนมา                 | พทธ                                                              | แยกกันอย่                    |
| 14 เตรียมอนุบาล                           |                                    | - and the second second s |                                                                 |                                |                      | 9/10/2558                                                                                    | ไทย                                            | ไทย                     | พุทธ                                                             | แยกกันอย่                    |
| 15 เตรียมอนุบาล                           |                                    | เกรกอเรยน                                                                                                    |                                                                 | ~                              |                      | 3/11/2558                                                                                    | ไทย                                            | ไทย                     | พทธ                                                              | อย่ด้วยกัน                   |
| 16 เตรียบอนบาล                            | ~                                  |                                                                                                    |                                                                 |                                |                      | 8/3/2559                                                                                     | ไทยใหญ่                                        | เมียนมา                 | W105                                                             | อย่ด้วยกัน                   |
| 17 เตรียมอนุมาล                           | aline to the and a strength of the | and the second second second                                                                                                    | A. A. A. S. Same                                                |                                |                      | 23/11/2558                                                                                   | ไทยใหญ่                                        | เมียบบา                 | W105                                                             | อย่ด้วยกัน                   |
| 18 เตรียนอนบาล                            | รูปแบบ หมุ่ง จะแสดงตาสงอนุกร       | มของวันทและเวล แบนคาวนท รูบแบบ<br>การตั้งค่าภูมิภาคของวันที่และเวลาที่ระ                                                                                                    | 1 วันที่ ที่เริ่มตนต่วยเครื่องหม<br>ปไว้สำหรับระบบปฏิบัติการ รป | ายต่อค่างน (-)<br>แบกเที่ไม่มี |                      | 25/2/2559                                                                                    | ไทย                                            | ไทย                     | W105                                                             | อยู่ด้วยกัน                  |
| 19 เตรียมอนบาล                            | เครื่องหมายดอกจันจะไม่ได้รับผลกร   | สมเบลากการตั้งค่าของระบบปฏิบัติการ                                                                                                    |                                                                 |                                |                      | 13/5/2559                                                                                    | ไทยใหญ่                                        | เมียนมา                 | W115                                                             | อยู่ด้วยกับ                  |
| 20 เตรียบอบบาล                            |                                    |                                                                                                    |                                                                 |                                |                      | 30/5/2559                                                                                    | ไทย                                            | 1/1/1                   | W105                                                             | อยู่ด้ายกับ                  |
| 21 เครียมอนบาล                            |                                    |                                                                                                    |                                                                 |                                |                      | 20/1/2559                                                                                    | ไทย                                            | ไทย                     | W105                                                             | อยู่ด้วยกับ                  |
| 22 เครียมอบบาอ                            |                                    |                                                                                                    |                                                                 |                                |                      | 29/9/2559                                                                                    | 1100                                           | ไทย                     | W105                                                             | อยู่ด้วยกับ                  |
| 23 เตรียบอบบาล                            |                                    |                                                                                                    | ตกลง                                                            | ยกเล็ก                         |                      | 15/10/2559                                                                                   | ไทย                                            | ไทย                     | W105                                                             | แยกกับอย่                    |
| 24                                        |                                    |                                                                                                    |                                                                 |                                | -                    | 10/10/2000                                                                                   |                                                |                         |                                                                  | -                            |
| < ▶ 2.คู่มือ 3.                           | ข้อมูลพื่นฐาน 4.ข้อมูลน้           | <b>์เกเรียน</b> 5.ข้อมูลเพิ่มเดิม                                                                                                    | 6.ปกแบบบันที <i>เ</i>                                           | า เทอม 1                       | 7.ปก                 | แบบบันทึก เทอม 2 🔰 8                                                                         | 3.ปกแบบบันทึก รวม                              | 9.ชื่อนักเรียน          | 10.บิดาม 🛞 🗄                                                     |                              |
|                                           |                                    |                                                                                                    |                                                                 |                                |                      |                                                                                              | ค่าเฉลี่ย: 22 อันวาคม                          | J 2558 นับจำนวน:22      | III II                                                           | + 100%                       |

8.5. การแก้ปัญหาวันเกิดนักเรียนไม่ประมวลผล สาเหตุ เกิดจากการตั้งค่ารูปแบบวันที่ไม่ถูกต้อง

- 8.5.1. ให้คลิกขวาที่คอลัมน์วันเกิดทั้งหมด เช่น คอลัมน์ M
- 8.5.2. เลือกเมนู "จัดรูปแบบเซลล์"
- 8.5.3. เลือก "ตัวเลข"
- 8.5.4. เลือก "วันที่"
- 8.5.5. ชนิดปฏิทิน เลือก "เกรกอเรียน" หรือ "ตะวันตก"
- 8.5.6. ชนิด เลือก "14/3/2012"
- 8.5.7. ตำแหน่งที่ตั้ง เลือก "ไทย"
- 8.5.8. คลิก "ตกลง" จากนั้นสั่งให้โปรแกรมประมวลผลการกรอกอีกครั้งโดย
- 8.5.9. คลิกที่ช่องวันเกิดนักเรียนที่กรอก
- 8.5.10. กดปุ่ม F2 สลับกับปุ่ม Enter ลงไปเรื่อย ๆ จนครบทุกคน
- 8.5.11. เช็คผลการแก้ไขว่าเรียบร้อยหรือไม่
- 8.6. เอกสารแสดงไม่ครบหน้า หน้าเอกสารล้นไปหน้าที่ 2
  - อาจเกิดจากการตั้งค่าบางอย่าง ขึ้นอยู่กับการตั้งค่าหน้ากระดาษ ปรินเตอร์และคอมพิวเตอร์ ให้ลอง วิธีต่อไปนี้
  - 8.6.1. ตั้งค่าหน้ากระดาษ ลดส่วนหัวกระดาษ ท้ายกระดาษลง
  - 8.6.2. ลดความสูงของบรรทัดลง
  - 8.6.3. ทำให้แผ่นงานพอดีกับหนึ่งหน้า ไปที่เมนู ไฟล์>พิมพ์>ไม่มีมาตราส่วน>ทำให้แผ่นงานพอดีกับ หนึ่งหน้า (แต่ตัวหนังสือจะย่อลง)

- 8.6.4. ตั้งค่าพื้นที่พิมพ์ ไปที่เมนู มุมมอง>แสดงตัวอย่างเส้นแบ่งหน้า แล้วลากเส้นประสีน้ำเงิน ไปทับ เส้นทึบสีน้ำเงิน (แต่ตัวหนังสือจะย่อลง)
- 8.7. เวลากดปุ่มสีเขียว โปรแกรมจะแจ้งว่ายังไม่เปิดใช้แมโคร หรือไม่มีแมโครอยู่ในแผ่นงาน วิธีเปิดใช้งานแมโครทั้งหมดใน Excel
  - 8.7.1. ไปที่เมนู แฟ้ม>ตัวเลือก>ศูนย์ความเชื่อถือ>การตั้งค่าศูนย์ความเชื่อถือ>การตั้งค่าแมโคร>เปิด ใช้งานแมโครทั้งหมด>ตกลง>ตกลง
  - 8.7.2. เมนูภาษาอังกฤษ : File>Excel Options>Trust Center>Trust Center Settings>Macro Settings>Enable all macros>OK>OK
- 8.8. วิธีการยกเลิกการซ่อนคอลัมน์
  - 8.8.1. เลือกคลุมข้อมูลทั้งหมด โดยนำเมาส์ไปคลิกสี่เหลี่ยมหน้าคอลัมน์ A (อยู่เหนือเลข 1)
  - 8.8.2. คลิกขวา ที่หัวคอลัมน์ใดก็ได้ เช่น แถว ๆ คอลัมน์ ABC
  - 8.8.3. เลือก "ยกเลิกการซ่อน" คอลัมน์ที่ถูกซ่อนก็จะแสดงขึ้นมาทั้งหมด
- 8.9. คลิกลิงก์ไม่ได้ เกิดจาก Windows ไม่สมบูรณ์ (เกี่ยวกับ Internet Explorer ด้วย) ให้ดาวน์โหลด และติดตั้งตัวแก้ ลองทำทีละตัว ดังนี้
  - 8.9.1. MicrosoftEasyFix50388 จากลิงก์นี้

https://1drv.ms/u/s!AuCGLkEAcYapb3c5JZBHO1L-8LM ดาวน์โหลดและติดตั้ง ถ้ายัง ไม่ได้ ให้ใช้ไฟล์ที่ 2

- 8.9.2. ดาวน์โหลดและติดตั้งไฟล์ Fix\_Link\_Click.reg จากลิงก์นี้ https://1drv.ms/u/s!AuCGLkEAcYapbsw8TYrPOt6AfcE
- 8.9.3. สำหรับ Windows 10 ดาวน์โหลดไฟล์และติดตั้งไฟล์ Windows10\_Fix\_Link\_Click.reg จาก ลิงก์นี้ <u>https://1drv.ms/u/s!AuCGLkEAcYapbUu-\_pXbtMRHpbs</u>
- 8.9.4. เมื่อติดตั้งเสร็จแล้วให้ Restart คอมพิวเตอร์
- 8.9.5. ถ้ายังไม่ได้ก็ต้องเลื่อนทีละแผ่นงานตามปกติครับ (กดปุ่ม Ctrl + Page Up หรือ Ctrl + Page Down)
- 8.10. ไฟล์ DMC (.csv) เป็นภาษาต่างดาว
  - 8.10.1. การตั้งค่า Location เป็นภาษาไทย

https://www.youtube.com/watch?v=Mk\_gUIM2UcA

8.10.2. ถ้ายังไม่หายให้ตั้งค่าการแปลรหัสภาษา

https://sysadmin.psu.ac.th/2018/09/17/open-thai-csv-excel-correctly

- 8.11. ปัญหา Error 9 เมื่อกดปุ่มรันอัตโนมัติ
  - 8.11.1. ให้ตั้งค่า System Locale เป็น Thai (Thailand) และติ๊กเครื่องหมายถูกตรง Beta: Use Unicode ออก (ไม่ให้มีเครื่องหมายถูก) ตามขั้นตอนดังนี้

กดปุ่ม Start > พิมพ์ค้นหาคำว่า Region Settings เลือก Additional date > Region: Change date, time > Administrative > Change Sytem Locale: Current System Locale > Thai (Thailand) > และติ๊กเครื่องหมายถูกตรง Beta: Use Unicode ออก (ไม่ให้มี เครื่องหมายถูก) > OK

| Find a setting | Country or region                                                                          |                                                                                                    |                                                                                                    | Related settings<br>Additional date, time & region                                                |
|----------------|--------------------------------------------------------------------------------------------|----------------------------------------------------------------------------------------------------|----------------------------------------------------------------------------------------------------|---------------------------------------------------------------------------------------------------|
| me & Language  | Clock and Region                                                                           |                                                                                                    |                                                                                                    | settings                                                                                          |
| Date & time    | $\leftarrow \rightarrow \lor \uparrow \textcircled{O} \lor Cont$                           | rol Panel > Clock and Region                                                                                                    |                                                                                                    |                                                                                                   |
| Region         | Control Panel Home                                                                         | Date and Time     Set the time and date   Change the ti                                                                                                    | Formals Administrative                                                                                     |                                                                                                   |
| Language       | Network and Internet<br>Hardware and Sound                                                 | Region<br>Change date, time, or number formats                                                                                                    | Welcome screen and new user<br>View and copy your internatic<br>system accounts and new use                | accounts<br>onal settings to the welcome screen,<br>er accounts.                                  |
|                | User Accounts<br>Appearance and<br>Personalization<br>• Clock and Region<br>Ease of Access | Region Settings     Select which language (system locale) to use when dis     programs that do not support Unicode. This setting a     accounts on the computer.     Current system locale:     Thai (Thailand)     Beta Use Unicode UTT-8 for worldwide language s     6 | playing text in<br>ffects all user<br>unicode pro-<br>m locale) co<br>programs th<br>for non-Uni<br>Cancel | Copy settings  Pgrams  photos the language used when hat do not support Unicode.  icode programs: |

- 8.12. หากมีปัญหาที่ไม่สามารถแก้ได้ด้วยตนเองหรือต้องการให้ทีมงานช่วยเหลือ
  - 8.12.1. สามารถติดต่อได้ที่เฟซบุ๊กเพจวิชาการ www.facebook.com/thaischool
  - 8.12.2. สามารถแนบไฟล์โปรแกรมมาให้ทีมงานช่วยแก้ไขให้ได้ทางกล่องข้อความเฟซบุ๊ก
  - 8.12.3. ต้องการให้ทีมงานเข้าถึงและการสนับสนุนระยะไกลผ่านทางอินเทอร์เน็ตในคอมพิวเตอร์ ของท่านเลย ให้ติดตั้งโปรแกรม TeamViewer สำหรับการเข้าถึงและการสนับสนุนระยะไกล ผ่านทางอินเทอร์เน็ต โดยสามารถดาวน์โหลดได้จากลิงค์นี้

https://download.teamviewer.com/download/TeamViewerOS.exe เมื่อดาวน์โหลดและติดตั้งโปรแกรมแล้ว ให้แจ้ง Your ID และ Password ที่ปรากฏมาทาง เฟซบุ๊กเพจวิชาการ www.facebook.com/thaischool เพื่อให้ทีมงานออนไลน์และสนับสนุน ระยะไกลผ่านอินเตอร์เน็ต

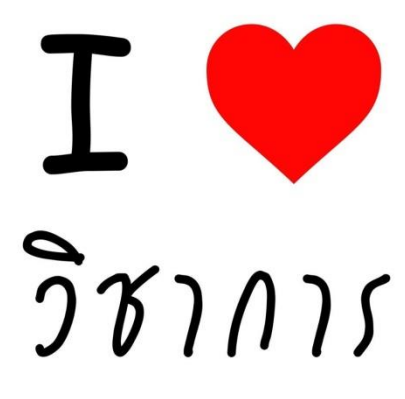

## โดยเพจวิชาการ

www.facebook.com/thaischool

ขอขอบพระคุณ

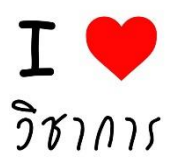

1 พฤษภาคม 2564

เรื่อง ประชาสัมพันธ์โปรแกรมงานวิชาการโรงเรียน ระดับปฐมวัย-ประถมศึกษา-มัธยมศึกษา
 เรียน ผู้อำนวยการโรงเรียน ผู้บริหารสถานศึกษา ฝ่ายวิชาการ ฝ่ายทะเบียนวัดผล และผู้สนใจ
 สิ่งที่ส่งมาด้วย 1. ใบสั่งซื้อ จำนวน 1 ฉบับ

โปรแกรมงานวิชาการโรงเรียน แบบมาตรฐาน ระดับปฐมวัย-ประถมศึกษา-มัธยมศึกษา รองรับ Excel 2010 ขึ้นไป อัพเดทล่าสุด มีความสามารถดังนี้

• ระดับประถมศึกษา-มัธยมศึกษา

- ออกเอกสาร ปพ.1-7 ตามมาตรฐานกระทรวงศึกษาธิการ หลักสูตรแกนกลาง 2551 และที่แก้ไขเพิ่ม
- รองรับคะแนน O-NET จาก สทศ 2560 อัตโนมัติ (สอบ 4 วิชา ภาษาไทยแบบมีอัตนัย)
- O-NET จับคู่คะแนน จัดเรียงอัตโนมัติ ไม่ต้องกรอก
- รองรับข้อสอบกลาง (ป.2 ป.4 ป.5 ม.1 ม.2)
- ประเมินค่านิยม 12 ประการ (สรุปผลโดยใช้ฐานนิยม)
- ประเมินสมรรถนะสำคัญของผู้เรียน (สรุปผลโดยใช้ฐานนิยม)
- สามารถกำหนดร้อยละของข้อสอบกลางได้
- กำหนดรายวิชาการสอบได้อิสระ 20 รายวิชา บันทึกได้ทั้งแบบสอบปลายภาคปกติ และข้อสอบกลาง ในโปรแกรมเดียว
- มีปุ่มเพิ่ม-ลด จำนวนช่องกรอกคะแนนอัตโนมัติ ชอบกรอกละเอียดกดบวก ชอบกรอกน้อย ๆ กดลบ
- รองรับข้อมูลจาก DMC คลิกเดียวจบ ไม่ต้องกรอกเอง
- ปพ.5-6 ประถมสามารถกรอกคะแนนได้วิชาละ 50 ตัวชี้วัด/เทอม/ปี (มีปุ่มขยาย-ลดช่องกรอก คะแนนได้อัตโนมัติ)

- ปพ.5-6 มัธยมสามารถกรอกคะแนนได้วิชาละ 45 ตัวชี้วัด/เทอม (มีปุ่มขยาย-ลดช่องกรอกคะแนน ได้อัตโนมัติ)

- สรุปเวลาเรียนอัตโนมัติ
- กรอกได้ 20 รายวิชา/เทอม/ปี
- รองรับนักเรียน 45 คน/ห้อง
- ระบบช่วยเหลือระยะไกลผ่าน TeamViewer

- โปรแกรมประเมินพัฒนาการเด็กปฐมวัย (สำหรับเด็กอายุต่ำกว่า 3 ปี และอายุ 3-6 ปี)
- สามารถประเมินมาตรฐานพัฒนาการ ตามหลักสูตรการศึกษาปฐมวัย 2560 ครบทั้ง 12 มาตรฐาน 29 ตัวบ่งชี้ 59 สภาพที่พึงประสงค์
- สรุปมาตรฐานรายข้อ
- รายงานนักเรียนที่ควรเสริมพัฒนาการ
- สรุปรวบยอดการประเมินพัฒนาการ
- สามารถปรินท์เล่มรายงานได้ทั้งรายเทอมและรายปี
- รองรับข้อมูลนักเรียนจาก DMC คลิกเดียวจบ ไม่ต้องกรอกเอง
- ประเมินและรายงานภาวะโภชนาการจากน้ำหนักและส่วนสูงอัตโนมัติ
- รายงานอัตราความชุก ปัญหาโภชนาการ
- สรุปเวลาเรียน คำนวณสัดส่วนอัตโนมัติ
- สมุดรายงานประจำตัวนักเรียนอัตโนมัติ
- สามารถประเมินได้ทั้งรายบุคคลและรายชั้นเรียน
- รองรับนักเรียน 45 คน/ห้อง
- สามารถกำหนดตัวบ่งชี้แยกแต่ละชั้นปีได้ คำนวณและประมวลผลอัตโนมัติทุกขั้นตอน ใช้ได้ทั้งแบบ รายภาคเรียนและรายปี รายชั้นเรียนและรายบุคคล
- ระบบช่วยเหลือระยะไกลผ่าน TeamViewer

หากท่านประสงค์จะใช้งาน กรุณาโอนเงินสั่งซื้อตามรายละเอียดใบสั่งซื้อ มาที่บัญชีออมทรัพย์ ธนาคารกรุงไทย สาขากุมภวาปี บัญชีเลขที่ 4180011816 ชื่อบัญชี นายชัชวาลย์ รินทร์วงศ์ แจ้งรายละเอียด การโอนเงิน ชื่อโรงเรียน สังกัด และระดับชั้นที่สั่งซื้อเฟซบุ๊กเพจวิชาการ www.facebook.com/thaischool เมื่อได้รับข้อมูลและค่าลงทะเบียนครบถ้วนถูกต้องแล้ว จะจัดส่งโปรแกรม คู่มือการใช้งาน ใบสำคัญรับเงิน พร้อมสำเนาบัตรประจำตัวประชาชนและสำเนาทะเบียนบ้านให้ทางเฟซบุ๊กภายใน 1 วัน

จึงเรียนมาเพื่อโปรดพิจารณาและสามารถสอบถามข้อมูลเพิ่มเติมได้ที่ โทร. 081-0555-098 จักกราบขอบคุณเป็นอย่างสูง

ขอแสดงความนับถือ

(นายชัชวาลย์ รินทร์วงศ์)

CODE20210501

ใบสั่งซื้อ

| ข้าพเจ้า                                            |                                 |                 | ตำแหน่ง            |                  |                |         |
|-----------------------------------------------------|---------------------------------|-----------------|--------------------|------------------|----------------|---------|
| เบอร์โทรศัพท์                                       |                                 | มีความประสงค์   | สั่งซื้อโปรแกรมสำเ | <b>เรับพิม</b> ท | พ์เอกสารทางก   | ารศึกษา |
| ดังนี้ (โปรดทำเครื่องหม                             | เาย)                            |                 |                    |                  |                |         |
| ( ) โปรแกรมประเมินพื                                | <b>เ</b> ้ฒนาการเด็กปฐมวัย      | J               |                    | ราคา             | 1,200 บาท      |         |
| <ul> <li>() โปรแกรม ปพ.1-7 <sup>·</sup></li> </ul>  | ระดับประถมศึกษา                 |                 |                    | ราคา             | 1,200 บาท      |         |
| <ul> <li>( ) โปรแกรม ปพ.1-7 <sup>•</sup></li> </ul> | ระดับมัธยมศึกษา                 |                 |                    | ราคา             | 1,200 บาท      |         |
| ( ) รวมระดับปฐมวัย แ                                | ละประถมศึกษา                    |                 |                    | ราคา             | 2,400 บาท      |         |
| () รวมระดับประถมศึก                                 | กษา และมัธยมศึกษ                | າ               |                    | ราคา             | 2,400 บาท      |         |
| ( ) รวมระดับปฐมวัย เ                                | lระถมศึกษา และมั <sub>้</sub> ธ | เยมศึกษา        |                    | ราคา             | 3,600 บาท      |         |
| และขอแจ้งข้อมูลสำหรั                                | ับการลงทะเบียน ดัง              | า<br>มี         |                    |                  |                |         |
| 1. ชื่อเต็มโรงเรียน                                 | <i>เ/สถานศึกษา</i>              |                 |                    |                  |                |         |
| 2. สังกัด (ระดับเจ                                  | ขต/อบต./เทศบาล)                 |                 |                    |                  |                |         |
| <ol> <li>จังหวัด</li> </ol>                         |                                 |                 |                    |                  |                |         |
| <ol> <li>ชื่อเฟซบุ๊กสำห</li> </ol>                  | รับติดต่อและรับไฟส่             | ĺ               |                    |                  |                |         |
| ,                                                   |                                 |                 |                    |                  |                |         |
| ทั้งนี้ ข้าพเจ้าไเ                                  | ด้โอนเงินค่าลงทะเบี             | ยนสั่งซื้อจำนวน | บาท ไปย้           | ้งบัญชื่อ        | อมทรัพย์       |         |
| ธนาคารกรุงไทย สาขาก                                 | าุมภวาปี บัญชีเลขที่            | 4180011816      | ชื่อบัญชี นายชัชวา | ลย์ รินท         | ร์วงศ์ ผ่านทาง |         |
| ( ) เคาเตอร์ธ                                       | หนาคาร วันที่                   | เดือน           | พ.ศ                | เวลา             | ประมาณ         | น.      |
| ( ) เอทีเอ็ม                                        | วันที่                          | เดือน           | พ.ศ                | เวลา             | ประมาณ         | น.      |
| ( ) อินเตอร์เห                                      | น็ต วันที่                      | เดือน           | พ.ศ                | เวลา             | ประมาณ         | น.      |
| ( ) อื่น ๆ (ระ                                      | บุ)วันที่                       | เดือน           | พ.ศ                | เวลา             | ประมาณ         | น.      |
|                                                     |                                 |                 |                    |                  |                |         |
|                                                     |                                 | (ลงชื่อ         | )                  |                  |                |         |
|                                                     |                                 | (               |                    |                  | )              |         |

<u>หมายเหตุ</u> ราคาข้างต้น มีผลถึงวันที่ 30 เมษายน 2564 เท่านั้น หลังจากนั้นโปรดสอบถามที่เพจวิชาการ www.facebook.com/thaischool หรือ โทร. 0810555098 (คุณชัชวาลย์ รินทร์วงศ์)

วันที่...../...../

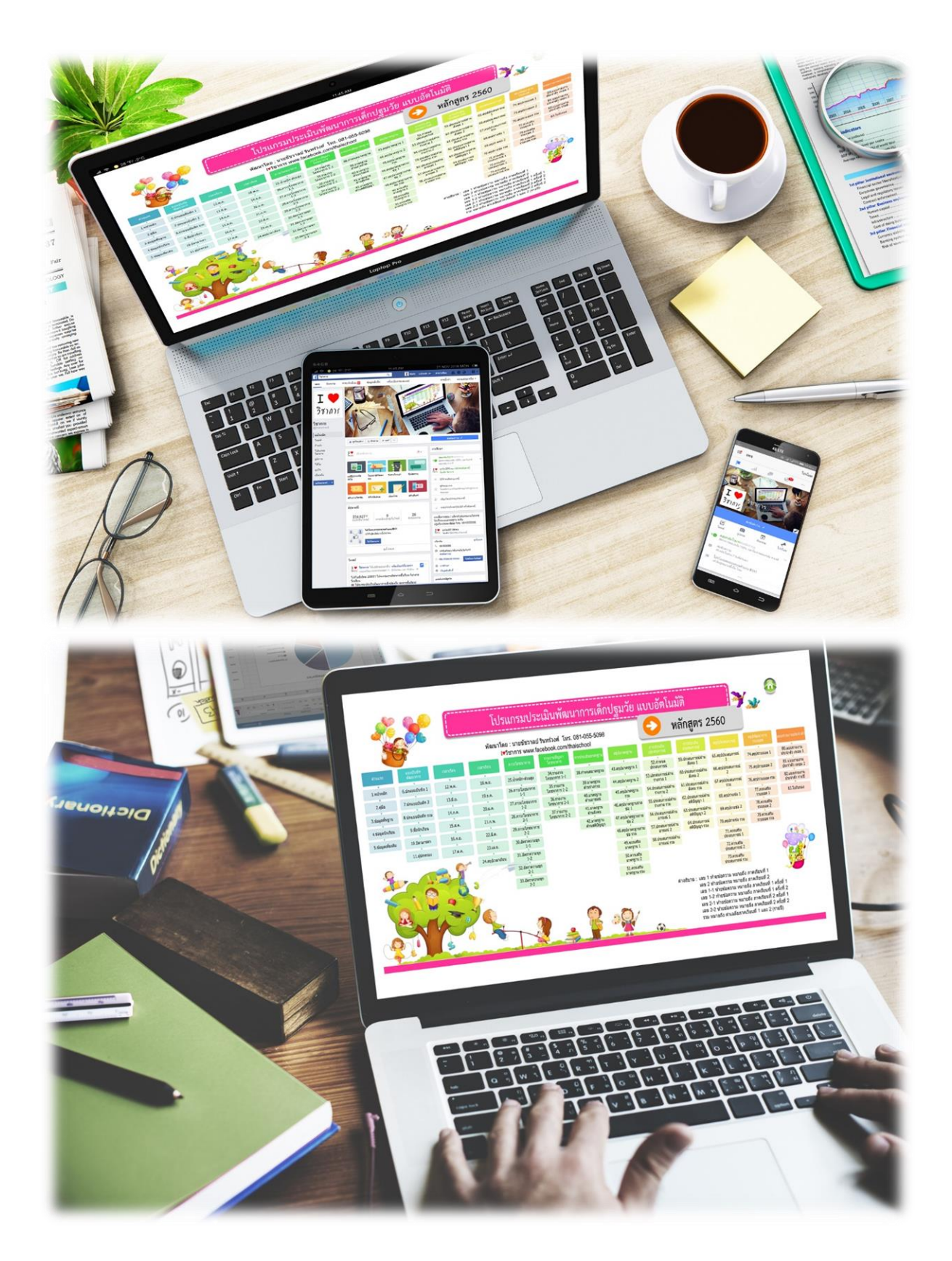